# How to Appy for an Extension for Provision 2 or Provision 3

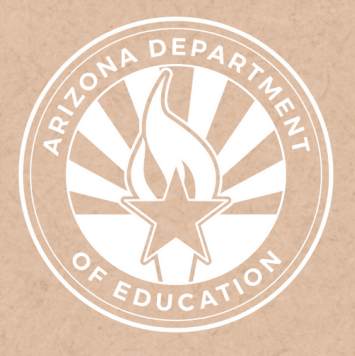

Health and Nutrition Services Arizona Department of Education

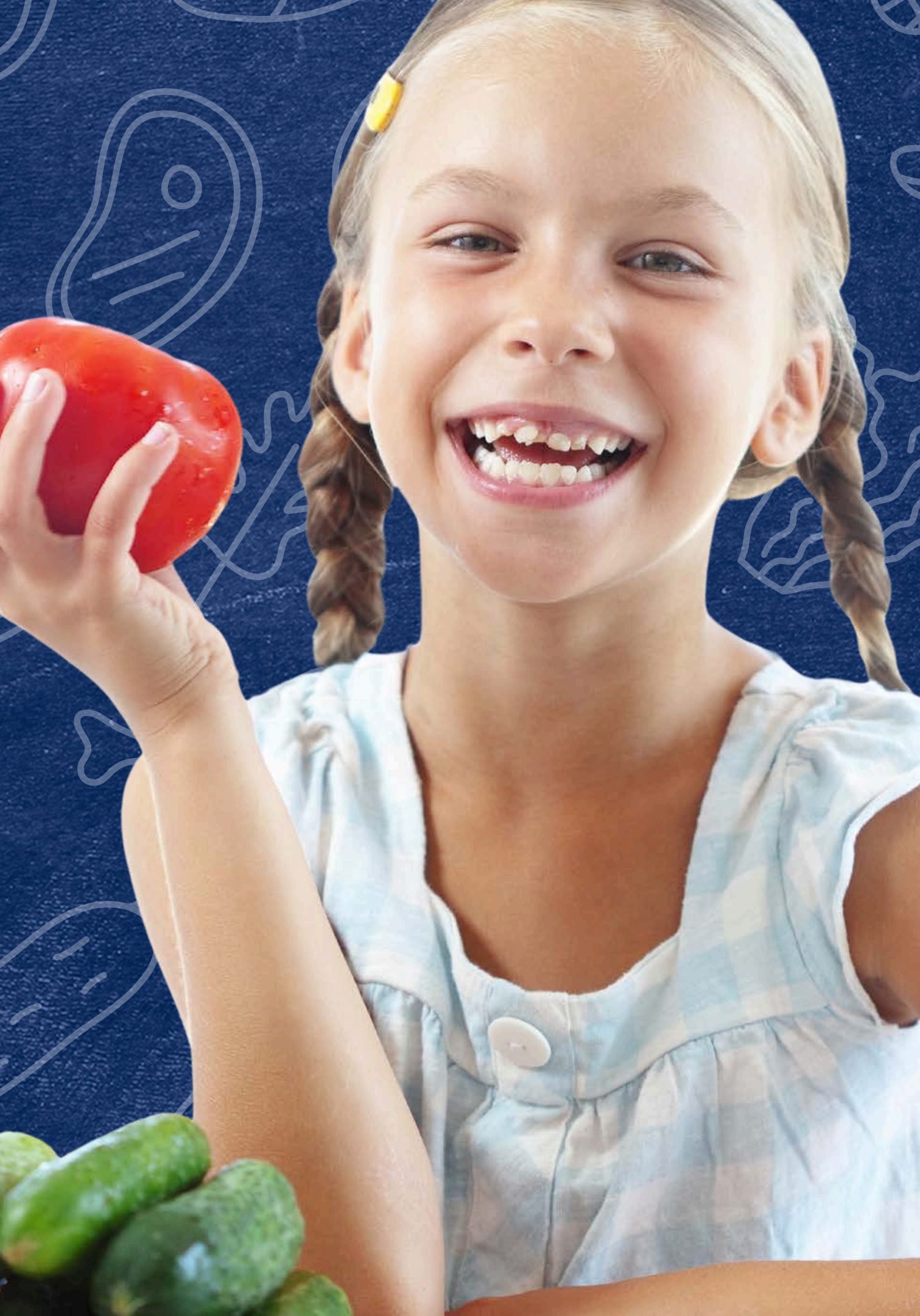

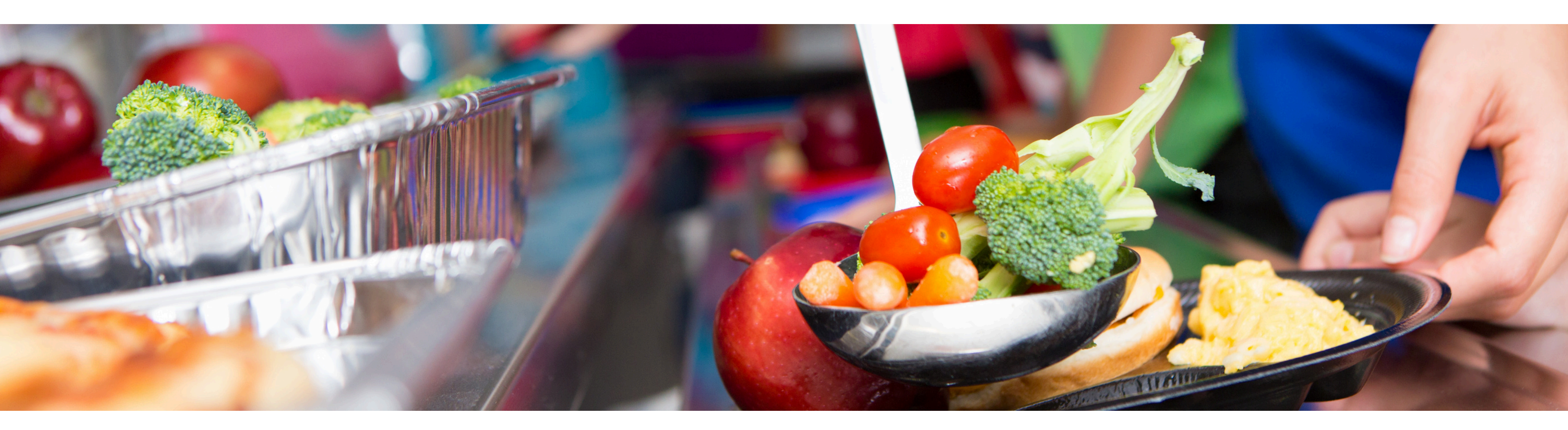

# Disclaimer

This training was developed by the Arizona Department of Education (ADE) Health and Nutrition Services Division (HNS). The content in this training is intended for professionals operating one or more USDA Child Nutrition Programs in Arizona under the direction of ADE. The information in this training is subject to change. Attendees are encouraged to access professional development materials directly from the training library to prevent use of outdated content.

### Intended Audience

This training is intended for **School Food Authorities** (SFAs) operating the **National School Lunch Program** (NSLP). All regulations are specific to operating the NSLP under the direction of ADE.

### Objectives

#### At the end of this training, attendees should be able to:

- explain the meaning of an Extension;
- complete the Extension application process, including where to access the application and application deadlines; and,
- calculate socioeconomic data with Unemployment data and Direct Certification data.

### **TRAINING HOURS**

Information to include when documenting this training for Professional Standards:

- **Training Title:** How to Apply for an Extension for Provision 2 or Provision 3
- Key Area: 3000 Administration
- Learning Code: 3130
- Length: 45 minutes

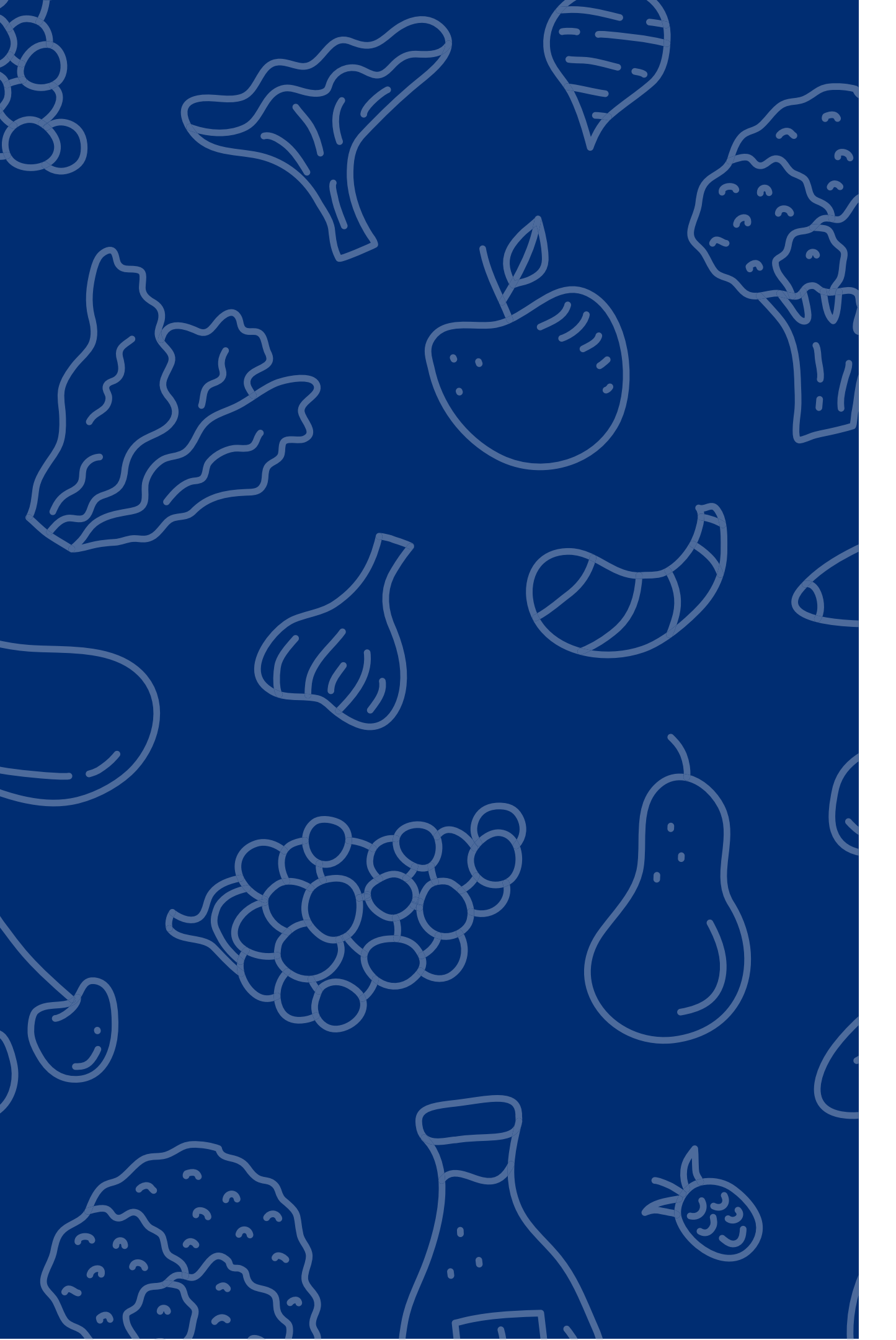

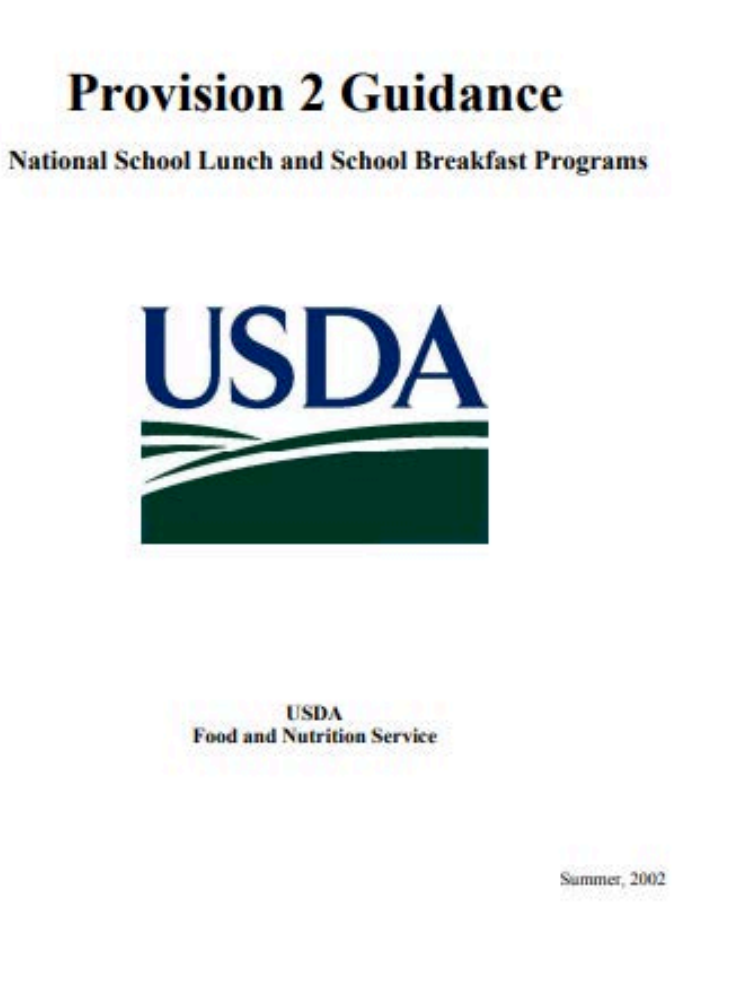

The instruction within this Online Course is based on Chapter 3 of USDAs Special Assistance Guidance Manual.

It is recommended to review the Special Assistance Guidance Manual in addition to reviewing this course for complete guidance on Special Assistance.

<u>Click here</u> to access the manual.

## **Table of Contents**

Section 1: Introduction to Special Provision Extension Section 2: Applying for an Extension in Provision 2 or 3 Section 3: Calculating Socioeconomic Data Section 4: Submitting an Application

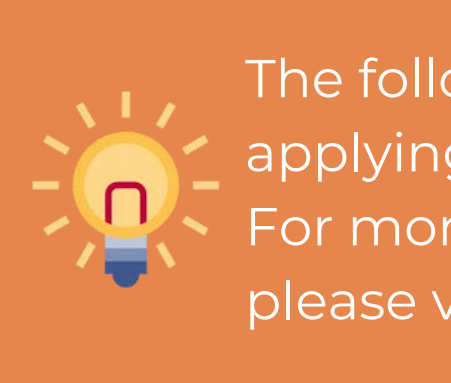

6-9 10-21 22-33 34-36

The following slides will only cover how-to instructions for applying and submitting an Extension in Provision 2 or 3. For more information about operating a Special Provision, please visit <u>HNS' online training library</u>.

# Introduction to Special Provision Extension

### SECTION 1

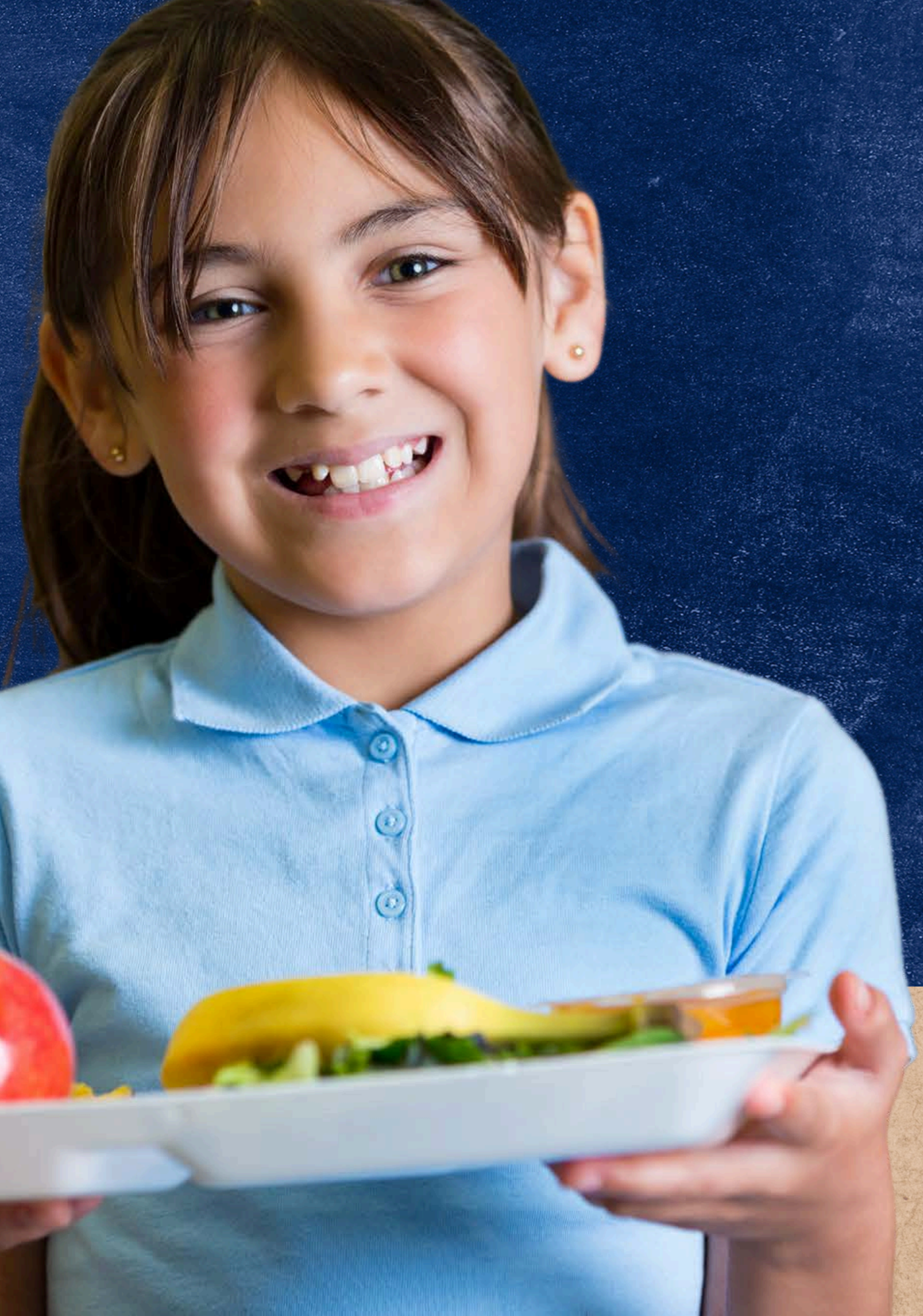

# Introduction to Special Provision Extension

School Food Authorities participating in Special Assistance Provision 2 or 3 may complete and submit an application to the Arizona Department of Education to request to operate an additional four non-base years using the original base year data after the Special Assistance cycle has ended.

### **KEY TERMS**

#### **School Food Authorities (SFA)**

The governing body which is responsible for the administration of one or more schools and has the legal authority to operate the Child Nutrition Programs (CNPs). The SFA is responsible for maintaining the NSFSA and observing the requirements for and limitations on the use of nonprofit school food service revenues.

Special Assistance Provisions 2 and 3 use base year data for their non-base year claims. Provision 2 cycles use base year data for the following 3 years and Provision 3 uses base year data for the following 4 years. At the end of the cycle, the SFA may return to regular claiming, participating in the Community Eligibility Provision, conduct another base year, or continue to claim with an extension of their original non-base year data per the approval of the Arizona Department of Education (ADE).

#### **Special Assistance Cycle**

#### **Special Provision Extension**

Approval per the Arizona Department of Education (ADE) to operate an additional four non-base years using your original base year data after your Special Assistance cycle has ended.

### Provision Cycle Examples

#### **PROVISION 2 CYCLE WITH EXTENSION**

|                     | Example: Provision 2 Cycle wi | th Extension |
|---------------------|-------------------------------|--------------|
| YEAR 1              | 2020-2021                     |              |
| YEAR 2              | 2021-2022                     | lst N        |
| YEAR 3              | 2022-2023                     | 2nd          |
| YEAR 4              | 2023-2024                     | 3rd          |
| Year 1 of Extension | 2024-2025                     | lst Non-Base |
| Year 2 of Extension | 2025-2026                     | 2nd Non-Bas  |
| Year 3 of Extension | 2026-2027                     | 3rd Non-Base |
| Year 4 of Extension | 2027-2028                     | 4th Non-Base |

#### **BASE YEAR\***

Non-Base Year

Non-Base Year

Non-Base Year

e Year due to Extension

e Year due to Extension

e Year due to Extension

e Year due to Extension

### Provision Cycle Examples

#### **PROVISION 3 CYCLE WITH EXTENSION**

|                     | Example: Provision 3 Cycle wi | th Extension |
|---------------------|-------------------------------|--------------|
| YEAR 1              | 2020-2021                     |              |
| YEAR 2              | 2021-2022                     | lst N        |
| YEAR 3              | 2022-2023                     | 2nd          |
| YEAR 4              | 2023-2024                     | 3rd          |
| YEAR 5              | 2024-2025                     | 4th          |
| Year 1 of Extension | 2025-2026                     | lst Non-Base |
| Year 2 of Extension | 2026-2027                     | 2nd Non-Bas  |
| Year 3 of Extension | 2027-2028                     | 3rd Non-Base |
| Year 4 of Extension | 2028-2029                     | 4th Non-Base |

#### **BASE YEAR\***

Non-Base Year

Non-Base Year

Non-Base Year

Non-Base Year

e Year due to Extension

e Year due to Extension

e Year due to Extension

e Year due to Extension

# Applying for an Extension

### SECTION 2

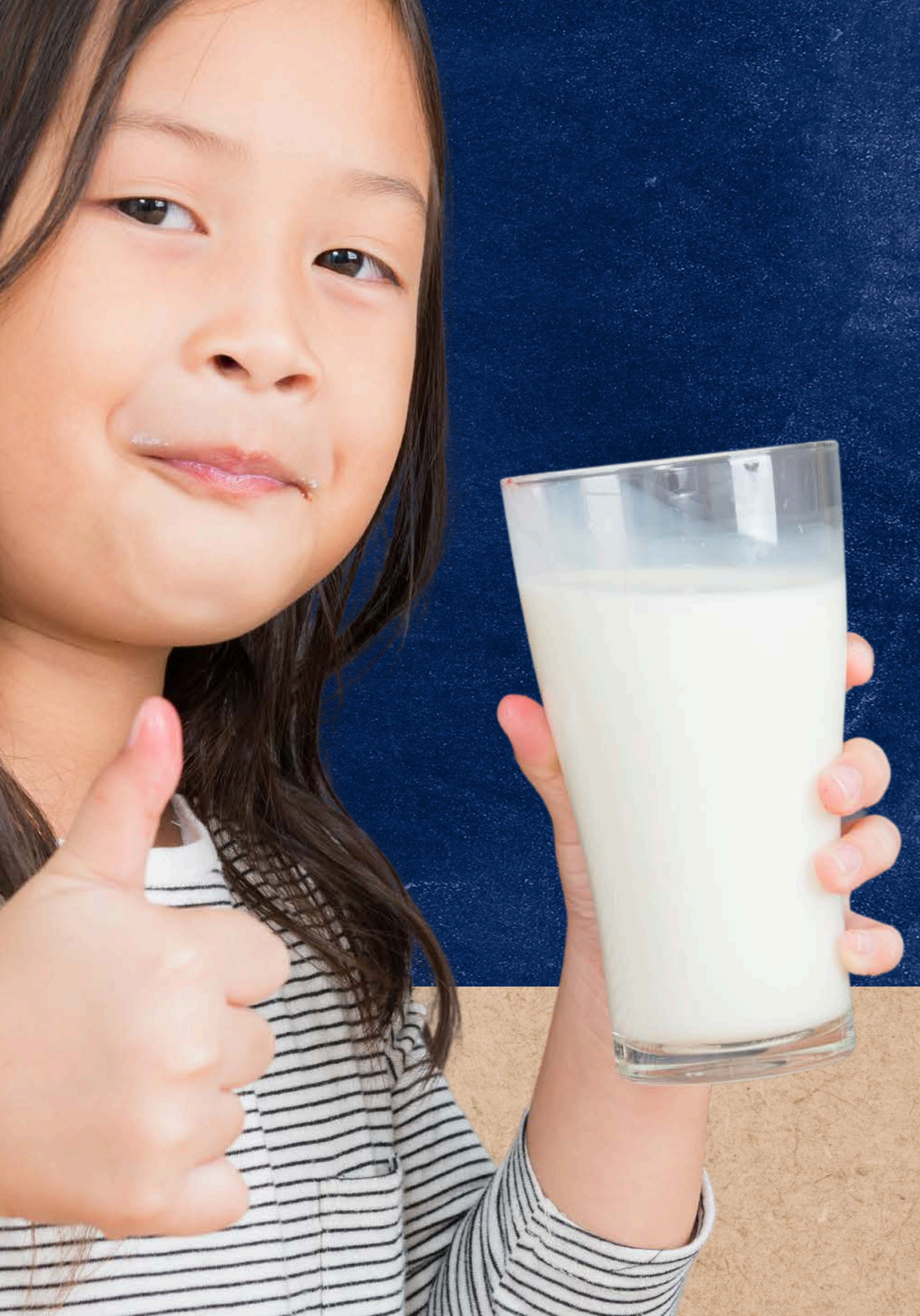

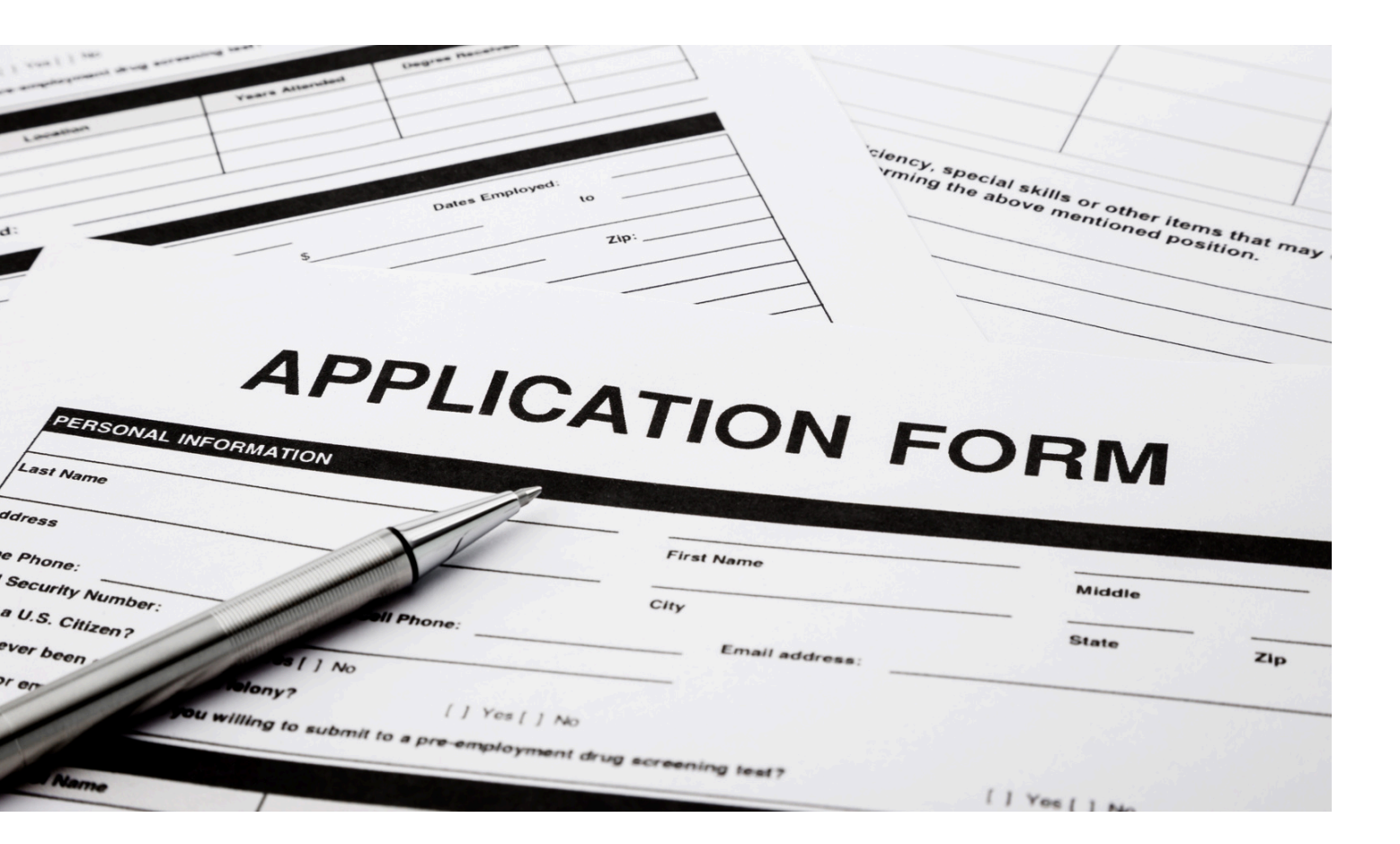

# Who would want to apply for an Extension?

Schools participating in Special Assistance Provision 2 or 3 that feel the socioeconomic status of their population has not significantly changed from their base year.

original base year.

• For example, if that school were to do another base year, the school would establish around the same Free/Reduced/Paid claiming percentages as their

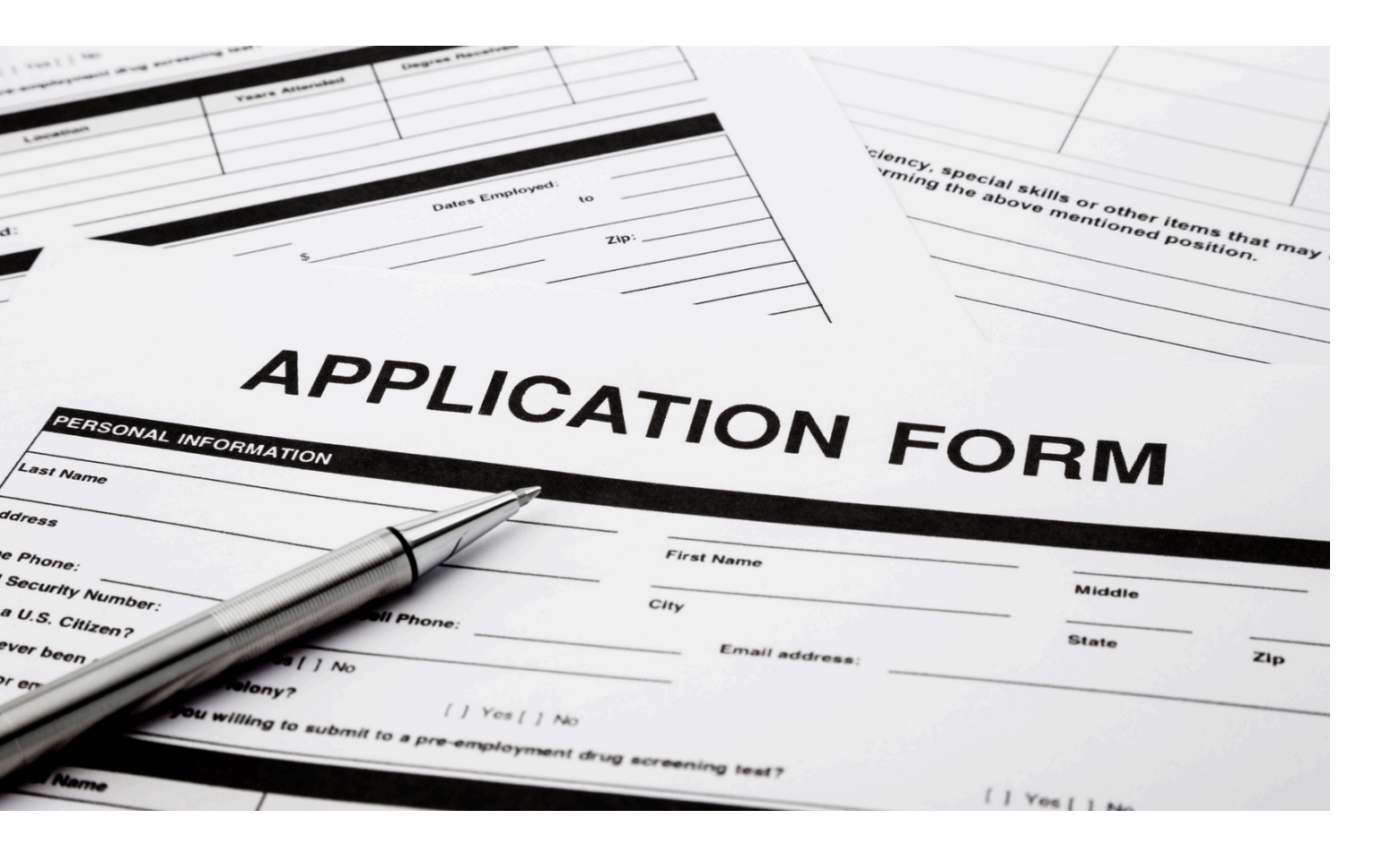

## How Many Extensions Can Be Applied For?

You may apply for an extension every four years. You may continue to be granted an indefinite number of extensions, as long as you can demonstrate that the income level of your school's population has remained the same, declined, or had only a negligible improvement, when comparing the originally approved base year data and comparable current data for the year in which you are requesting the extension.

### ADE Approval

ADE may approve an extension if the income level of the school's population, as adjusted for inflation, has remained stable, declined, or had only negligible improvement since the base year.

• Negligible Improvement: An improvement in the school population's base year income of no more than 5% change, as adjusted for inflation.

If approved, the SFA is granted a four-year extension.

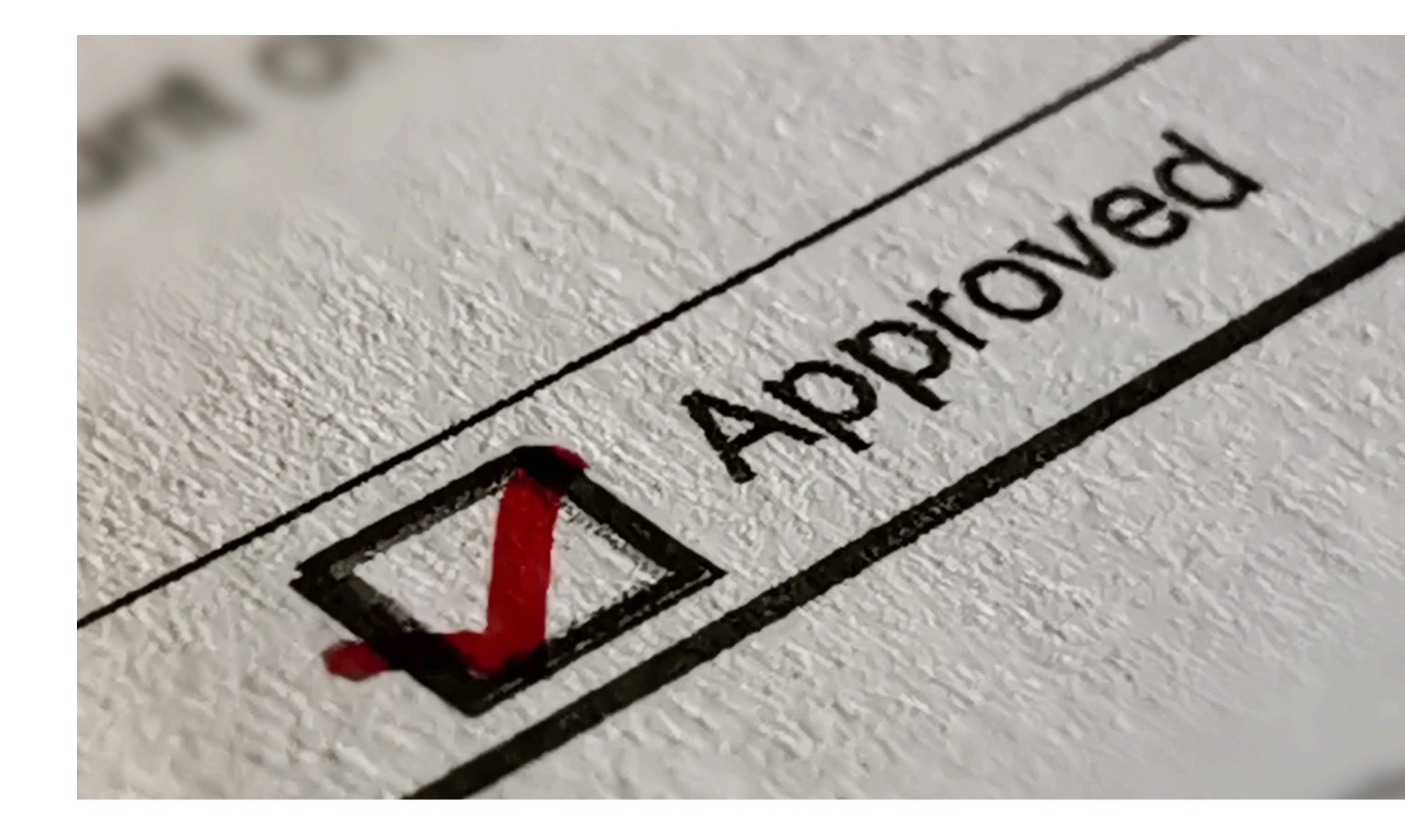

**SLIDE 13** 

### Eligibility

### WHO IS ELIGIBLE TO APPLY FOR AN EXTENSION?

A school operating Provision 2 or 3 is eligible to apply for an Extension if they meet the following criteria:

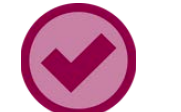

The school in their last non-base year;

#### AND,

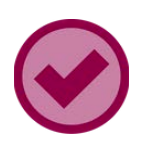

The school has complied with all requirements of participating in Special Assistance such as retaining all base year records.\*

#### NOTE

All original data used to establish base year percentages must be retained for the duration of the cycle, plus all extensions, plus 5 years. If original data (i.e. DC match lists) cannot be found or located, this would mean you are out of compliance with the provision and must either return to normal NSLP operation, or apply for a new base year.

# Application Process

### WHERE DO I FIND THE EXTENSION **APPLICATION?**

The Special Assistance Extension Application Packet is available on the National School Lunch Forms Webpage, under the Program Forms and Resources button, located under the Special Provisions Options accordion.

<u>https://www.azed.gov/hns/nslp/forms</u>

#### **Community Eligibility Provision (CEP)**

- CEP Participation Form
- CEP Eligibility Worksheet
- CEP Grouping Calculator
- CEP Parent Outreach Letter

#### **Special Assistance Provisions 2 and 3**

- <u>Financial Analysis Tool</u>
- Special Assistance Application

#### Special Provision Options

- CEP Application Information for SY 2023-2024
- CEP Monthly Federal Reimbursement Estimator (Excel)
- Annual Identified Student Percentage (ISP) Form

Special Assistance Extension Application Packet

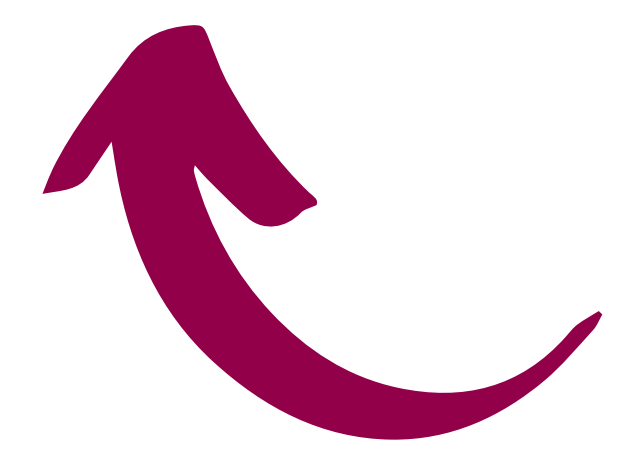

### When do I apply for an Extension?

#### **THE APPLICATION PROCESS:**

• March 1st of the last non-base year: submit supporting socioeconomic data to apply for extension.

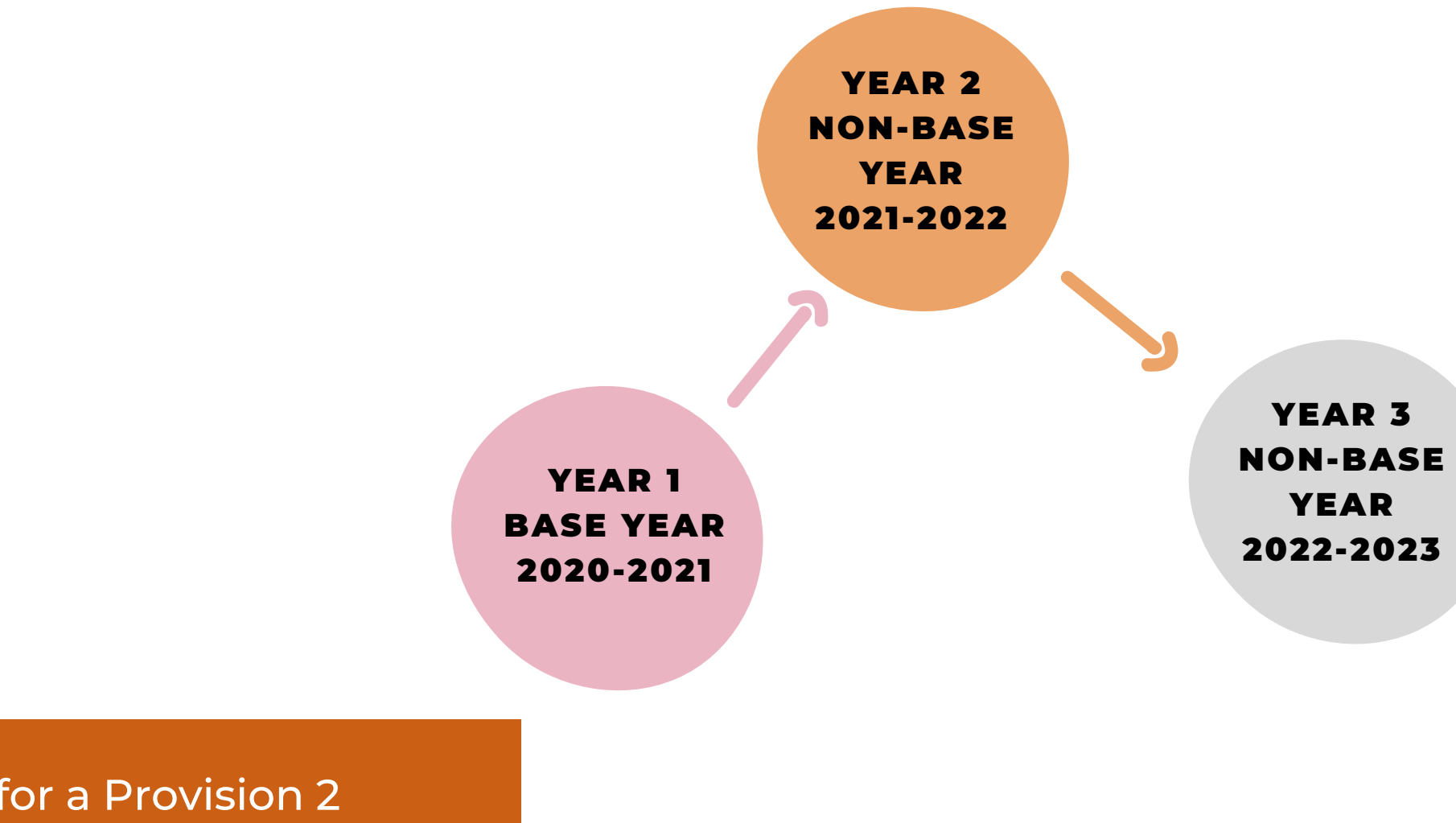

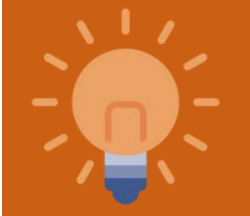

**SLIDE 16** 

**DUE MARCH 1:** EXTENSION APPLICATION, CALCULATION WORKSHEET, AND SUPPORTING DATA

YEAR 4 **NON-BASE** YEAR 2023-2024

> YEAR 5 FIRST **EXTENSTION NON-BASE** YEAR 2024-2025

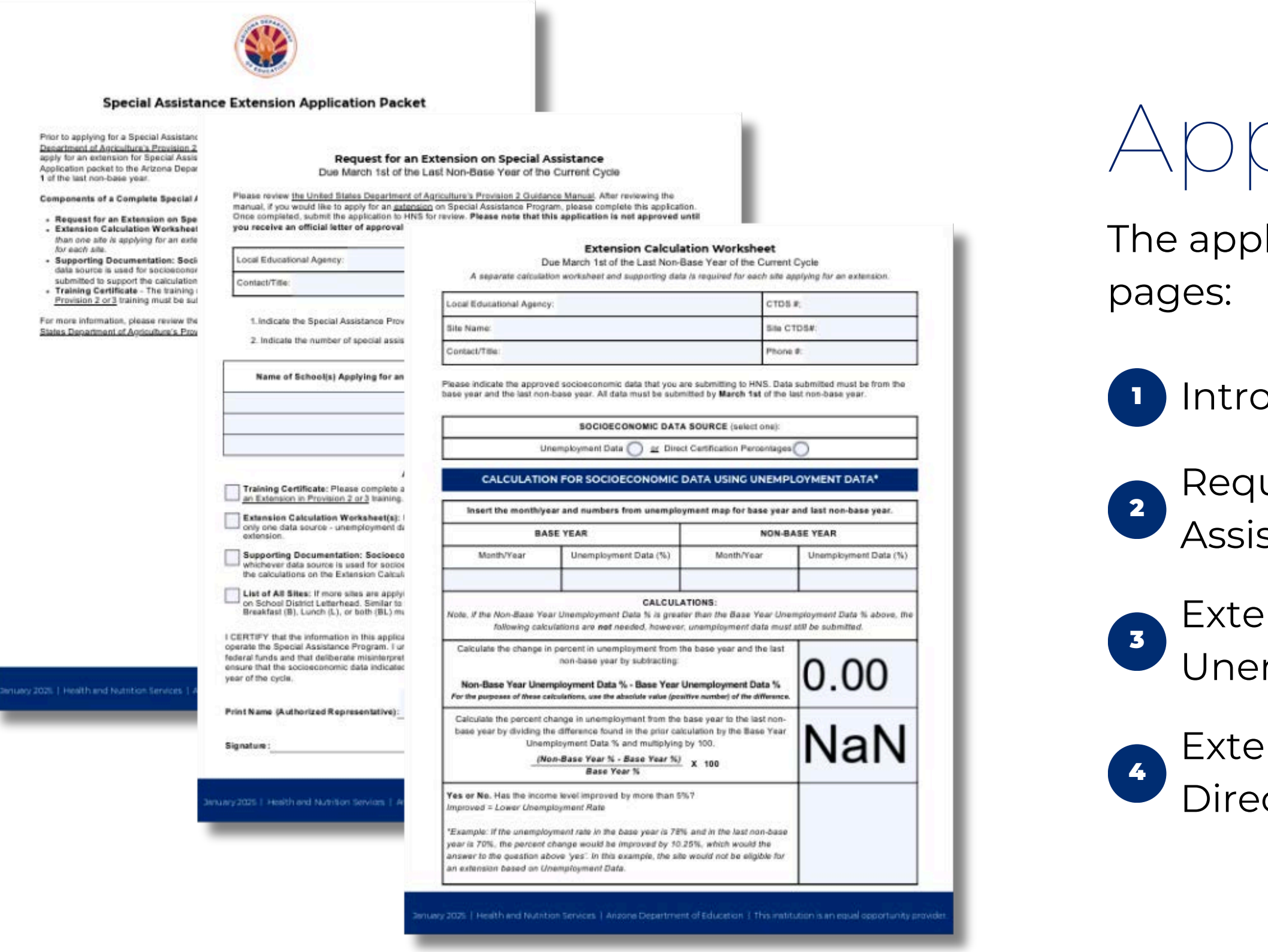

### Application Packet

The application packet consists of four

Introduction

Request for an Extension on Special Assistance

Extension Calculation Worksheet Using Unemployment Data

Extension Calculation Worksheet Using Direct Certification Percentages

### Introduction

### **PAGE 1: INSTRUCTIONS**

The first page of the Special Assistance Extension Packet provides basic instructions.

In addition to reviewing this training, please read through this page to understand the Extension Application Packet.

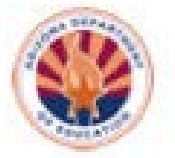

#### Special Assistance Extension Application Packet

Prior to applying for a Special Assistance Extension, School Food Authorities must read The United States Department of Agriculture's Provision 2 Guidance Manual. After reading the manual, if the SFA would like to apply for an extension for Special Assistance Provision 2 or 3, they must submit a complete Special Assistance Application packet to the Arizona Department of Education (ADE) Health and Nutrition Services (HNS) by March 1 of the last non-base year.

**Components of a Complete Special Assistance Packet:** 

- Request for an Extension on Special Assistance
- Extension Calculation Worksheet(s) Form with socioeconomic data calculations. Please note, if more
  than one alte is applying for an extension, a separate calculation worksheet and supporting data is required
  for each alte.
- Supporting Documentation: Socioeconomic Data Direct Certification or Unemployment Data, whichever
  data source is used for socioeconomic data calculations, for each site applying for an extension must be
  submitted to support the calculations on the Extension Calculation Worksheet.
- Training Certificate The training certificate proving completion of the <u>How to Apply for an Extension in</u> Provision 2 or 3 training must be submitted.

For more information, please review the How to Apply for an Extension in Provision 2 or 3 training and the United States Department of Arriculture's Provision 2 Guidance Manual

# Request for an Extension

### **PAGE 2: REQUEST**

In your *last non-base year*, complete the form, supporting documentation, and training certificate and submit this packet to ADE *by March 1st*.

- When choosing Socioeconomic Data, it must be reflective of the school's population and must directly correspond to the area covered under the school's attendance area.
- You may use unemployment data or Direct Certification percentages for the packet.

#### Request for an Extension on Special Assistance

Due March 1st of the Last Non-Base Year of the Current Cycle

Please review the United States Department of Agriculture's Provision 2 Guidance Manual, After reviewing the manual, if you would like to apply for an <u>extension</u> on Special Assistance Program, please complete this application. Once completed, submit the application to HNS for review. Please note that this application is not approved until you receive an official letter of approval from this department.

| Local Educational Agency: | CTDS #;  |
|---------------------------|----------|
| Contact/Title:            | Phone #: |

1. Indicate the Special Assistance Provision (2 or 3) that is currently being operated:

2. Indicate the number of special assistance sites that are being operated

| Name of School(s) Applying for an Extension                                                                                                    | Base Year                                                                                                    | BREAKFAST (B), LUNCH (L)<br>OR BOTH (BL)                                                                 |
|----------------------------------------------------------------------------------------------------|----------------------------------------------------------------------------------------------------|----------------------------------------------------------------------------------------------------|
|                                                                                                    |                                                                                                    |                                                                                                    |
|                                                                                                    |                                                                                                    | -                                                                                                    |
|                                                                                                    | anne e sta                                                                                                    |                                                                                                    |
| Training Certificate: Please complete and attach the training                                                                                                    | GRMENTS:<br>ng certificate proving i                                                                             | completion of the <u>How to Apply for</u>                                                                |
| I an Extension in Provision 2 or 3 training.                                                                                                    |                                                                                                    | 1 19 - 13 - 13 - 13 - 13 - 13 - 13 - 13                                                                  |
| <ul> <li>Extansion Calculation Worksheet(s): Please complete an<br/>only one data source - unemployment data or Direct Certific<br/>extension.</li> </ul>                                                                      | d submit an Extensio<br>ation Percentages, fo                                                                    | n Calculation Worksheet based or<br>r each site applying for an                                          |
| Supporting Decumentation: Socioeconomic Data: Pleas<br>whichever data source is used for socioeconomic data calou<br>the calculations on the Extension Calculation Worksheet.                                                  | e attach the Direct Ce<br>Jations, for each site                                                                 | ertification or Unemployment Data<br>applying for an extension to suppr                                  |
| List of A8 Sites: If more sites are applying for an extension<br>on School District Letterhead. Similar to the chart above, the<br>Breakfast (B), Lunch (L), or both (BL) must be indicated.                                   | than fil in the chart a<br>a name of the school,                                                                 | bove, please attach a list of all sh<br>base year, and meals served -                                    |
| CERTIFY that the information in this application is true, and that                                                                                                    | It I agree to carry out                                                                                          | In terms of the apresment in                                                                             |
|                                                                                                    | and the second second second second second second second second second second second second second second second | and meaning on the sublementation of                                                                     |
| perate the Special Assistance Program. I understand that this is<br>ideral funds and that deliberate misinterpretation may be subje-                                                                                           | of to prosecution unde                                                                                           | connection with the receipt of<br>an applicable federal statutes. I                                      |
| perate the Special Assistance Program. I understand that this is<br>ideral funds and that deliberate misinterpretation may be subject<br>naure that the acclosconomic data indicated above will be subri-<br>sar of the cycle. | cl to prosecution unde<br>nitted to ADE no later                                                                 | connection with the receipt of<br>a applicable federal statutes. I<br>than March 1st of the last non be  |
| perate the Special Assistance Program. I understand that this is<br>ideral funds and that deliberate misinterpretation may be subject<br>neuro that the socioeconomic data indicated above will be sub-<br>ear of the cycle.   | ct to prosecution unde<br>nitted to ADE no later                                                                 | connection with the receipt of<br>ir applicable federal statutes. I<br>than March 1st of the last non be |
| perate the Special Assistance Program. I understand that this is<br>ideral funds and that deliberate misinterpretation may be subject<br>noure that the socioeconomic data indicated above will be sub-<br>ear of the cycle.   | normation is given in<br>ct to prosecution unde<br>nitted to ADE no later                                        | connection with the receipt of<br>a applicable federal statutes. I<br>than March 1st of the last non be  |
| perate the Special Assistance Program. I understand that this is<br>ideral funds and that deliberate misinterpretation may be subje-<br>risure that the accideconomic data indicated above will be sub-<br>ear of the cycle.   | normation is given in<br>cl to prosecution unde<br>nitted to ADE no later                                        | connection with the receipt of<br>ar applicable federal statutes. I<br>than March 1st of the last non be |

# Extension Calculation Worksheet

### **PAGES 3 AND 4: EXTENSION CALCULATIONS**

In your *last non-base year,* complete and submit the Extension Calculation Worksheet and submit, with <u>supporting data</u>, to ADE *by March 1st*.

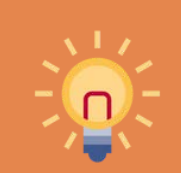

Only one source of socioeconomic data is required.

#### **Extension Calculation Worksheet**

Due March 1st of the Last Non-Base Year of the Current Cycle

A separate calculation worksheet and supporting data is required for each site applying for an extension.

| Local Educational Agency: | CTDS #:    |  |
|---------------------------|------------|--|
| Site Name:                | Site CTDS# |  |
| Contact/Title:            | Phone #:   |  |

Please indicate the approved socioeconomic data that you are submitting to HNS. Data submitted must be from the base year and the last non-base year. All data must be submitted by March 1st of the last non-base year.

| (Personal Personal Pers | CONOMIC DATA S                                                                                                    | OURCE (select one):                                                                                                    |                             |
|----------------------------------------------------------------------------------------------------|----------------------------------------------------------------------------------------------------|----------------------------------------------------------------------------------------------------|-----------------------------|
| Unemployment Dat                                                                                                    | la 🔘 🔤 Direct                                                                                                    | Certification Percentage                                                                                                    | °O                          |
| CALCULATION FOR SOC                                                                                                    | MIC D                                                                                                    | ATA USING UNEM                                                                                                    | PLOYMENT DATA*              |
| insert the monthlyear and number                                                                                                    | on employn                                                                                                    | tent map for base yea                                                                                                    | r and last non-base year.   |
| BASE YEAR                                                                                                    |                                                                                                    | NON-I                                                                                                    | BASE YEAR                   |
| Month/Year Poplaym                                                                                                    | nent Data (%)                                                                                                    | Month/Year                                                                                                    | Unemployment Data (%)       |
|                                                                                                    |                                                                                                    |                                                                                                    |                             |
|                                                                                                    | CALCULAT<br>I Data % is greater                                                                                                    | IONS:<br>that the Base Year Un                                                                                              | employment Data % above, Mr |
| following calculations are not r                                                                                                    | needed, however, i                                                                                                    | memployment date mul                                                                                                    | st still be submitted.      |
| Calculate the change in percent in unen<br>non-base year                                                                                                    | nploymers: from the<br>r by subtracting:                                                                                                   | base year and the last                                                                                                    |                             |
| Non-Base Year Unemployment Data<br>For the purposes of these calculations, use the                                                                                                    | % - Base Year Ur<br>absolute value (positi                                                                                                 | employment Data %<br>renumber) of the difference                                                                            | 0.00                        |
| Non-Base Year Unemployment Data<br>For the purposes of these calculations, use the<br>Calculate the percent change in unemploy<br>base year by dividing the difference four<br>Unemployment Data %                                                                                                    | % - Base Year Ur<br>absolute value (positi<br>oyment from the ba<br>in the prior calcu<br>s and multiplying b                              | employment Data %<br>renember) of the difference<br>use year to the last non-<br>lation by the Base Year<br>y 100.          | 0.00<br>NaN                 |
| Non-Base Year Unemployment Data<br>For the purposes of these calculations, use the<br>Calculate the percent change in unemplo<br>base year by dividing the difference four<br>Unemployment Data %<br>(Non-Base Year %<br>Base Y                                                                                                    | % - Base Year Ur<br>absolute value (positi<br>oyment from the ba<br>in the prior calcu<br>and multiplying b<br>- Base Year %)<br>ear %     | employment Data %<br>renember) of the difference<br>ise year to the last non-<br>lation by the Base Year<br>y 100.          | 0.00<br>NaN                 |
| Non-Base Year Unemployment Data<br>For the parposes of these calculations, use the<br>Calculate the percent change in unemplo<br>base year by dividing the difference four<br>Unemployment Data %<br>(Non-Base Year %<br>Base Y<br>Yes or No. Has the income level improved<br>improved = Lower Unemployment Rate                                                                                                    | % - Base Year Ur<br>absolute value (positi<br>oyment from the ba<br>id in the prior calcu<br>5 and multiplying b<br>- Base Year %<br>ear % | employment Data %<br>renember) of the difference<br>ise year to the last non-<br>lation by the Base Year<br>y 100.<br>X 100 | 0.00<br>NaN                 |

enuery 2025 [Health and Nutrition Services.] Arizone Department of Education. [This institution is an equal opportunity provider

#### **Extension Calculation Worksheet**

Due March 1st of the Last Non-Base Year of the Current Cycle A separate calculation worksheet and supporting data is required for each site applying for an extension.

| A second do inside in a company of the second second se |            |
|----------------------------------------------------------------------------------------------------|------------|
| Local Educational Agency:                                                                                                    | CTDS #:    |
| Site Name:                                                                                                    | Site CTDS# |
| Contact/Title:                                                                                                    | Phone #:   |

Please indicate the approved socioeconomic data that you are submitting to HNS. Data submitted must be from the base year and the last non-base year. All data must be submitted by March 1st of the last non-base year.

SOCIOECONOMIC DATA SOURCE (select one) Unemployment Data () ar Direct Certification Percentages () CALCULATION FOR SOCIOECONOMIC DATA USING UNEMPLOYMENT DATA\* Insert the month/year and numbers from unemployment map for base year and last non-base year. BASE YEAR NON-BASE YEAR Month/Year Unemployment Data (%) Month/Year Unemployment Data (%) CALCULATIONS Note, If the Non-Base Year Unemployment Data % is greater than the Base Year Unemployment Data % above, the following calculations are not needed, however, unemployment data must still be submitted. Calculate the change in percent in unemployment from the base year and the last non-base year by subtracting: 0.00Non-Base Year Unemployment Data % - Base Year Unemployment Data % For the purposes of these calculations, use the absolute value (positive number) of the difference Calculate the percent change in unemployment from the base year to the last nonbase year by dividing the difference found in the prior calculation by the Base Year NaN Unemployment Data % and multiplying by 100. (Non-Base Year % - Base Year %) x 100 Base Year % Yes or No. Has the income level improved by more than 5%? proved = Lower Unemployment Rate "Example: If the unemployment rate in the base year is 78% and in the last non-base year is 70%, the percent change would be improved by 10.25%, which would the answer to the question above 'yes'. In this example, the site would not be eligible for an extension based on Unemployment Data.

Use the table on page 3 to complete your calculation if you are using Unemployment Rates.

**Extension Calculation Worksheet** Due March A separate calculation works! CALCULATION FOR insert the year and number of dir BASE YEAR Number of Tel Year Students Enro DC Note, if the Non-Base Year % is g Calculate the change in percent in : base Non-Base Ye For the purposes of these solublions, a Calculate the percent change from t the difference found in the prior calc (Non-Base Yes or No. Has the income level im Improved = Less children matching i 'Example: If the percentage of stude in the last non-base year is 68%, the which would make the answer to the would be eligible for an extension ba \* Please note, when completing this form digitally, calculations will be processed automatically. ADE HIVS highly encourages operators to confirm accuracy by completing the calculations manually in the opportunity an error is pre pent

# NOTE

|                                                                                                    | PERCEN                                                                                                    | TAGES*                                                                             |                                                                          |                   |                                         |
|----------------------------------------------------------------------------------------------------|----------------------------------------------------------------------------------------------------|------------------------------------------------------------------------------------|--------------------------------------------------------------------------|-------------------|-----------------------------------------|
| rectly                                                                                                    | certified (DC) ar                                                                                                    | r.                                                                                 | students for th                                                          | e base year a     | nd non-base                             |
|                                                                                                    |                                                                                                    |                                                                                    | NON-BA                                                                   | SE YEAR           |                                         |
| tal<br>ifed                                                                                                   | Percentage<br>(Students<br>DC/Enrolled)                                                                                                    | Year                                                                               | Number of<br>Students<br>DC                                              | Total<br>Enrolled | Percentage<br>(Students<br>DC/Enrolled) |
|                                                                                                    | NaN                                                                                                    |                                                                                    |                                                                          | 1                 | NaN                                     |
| studer<br>year b                                                                                              | ts DC from the b<br>y subtracting:                                                                                                    | ase year an                                                                        | d the last non-                                                          | Na                | N                                       |
| studer<br>year b<br>ar DC                                                                                     | ts DC from the b<br>y subtracting:<br>% - Base Year t<br>abatule velue (row                                                                                                    | ase year an<br>DC %<br>Ilve number/ o                                              | d the last non-                                                          | Na                | Ν                                       |
| studer<br>year b<br>ar DC<br>m //w<br>he ba<br>culatio<br>1                                                   | Its DC from the b<br>y subtracting:<br>% - Base Year D<br>ababtule value (prov<br>se year to the lass<br>n by the Base Ye<br>00.                                                                                   | ase year an<br>DC %<br>flue number) e<br>t non-base y<br>ar DC% and                | d the last non-<br>f me alterance.<br>ear by dividing<br>multiplying by  | Na<br>Na          | N                                       |
| studer<br>year b<br>ar DC<br>me the<br>the ba<br>culatio<br>1<br>Year 1<br>Base 1                             | Its DC from the b<br>y subtracting:<br>% - Base Year D<br>ababtule value (prov<br>se year to the lass<br>n by the Base Ye<br>00.<br>5 - Base Year %)<br>Year %                                                     | ase year and<br>DC %<br>How number/ o<br>I non-base y<br>ar DC% and<br>X 100       | d the last non-<br>f me difference.<br>ear by dividing<br>multiplying by | Na<br>Na          | N<br>aN                                 |
| studer<br>year b<br>ar DC<br>in the<br>the ba<br>culatio<br>1<br>fear 3<br>Base 1<br>proved<br>in <i>Dire</i> | ts DC from the b<br>y subtracting:<br>% - Base Year D<br>ababilite veloe (prov<br>se year to the las<br>n by the Base Ye<br>00.<br>5 - Base Year %)<br>Year %<br>1 by more than 5 <sup>4</sup><br>of Certification | ase year and<br>DC %<br>the number/ o<br>t non-base y<br>ar DC% and<br>X 100<br>%7 | d the last non-<br>f me difference.<br>ear by dividing<br>multiplying by | Na<br>Na          | N<br>aN                                 |

Use the table on

page 4 to complete your calculation if you are using **Direct** Certification Percentages.

Once numbers are entered into the worksheet, it will automatically calculate change in percentage.

# Calculating Socioeconomic Data

### SECTION 3

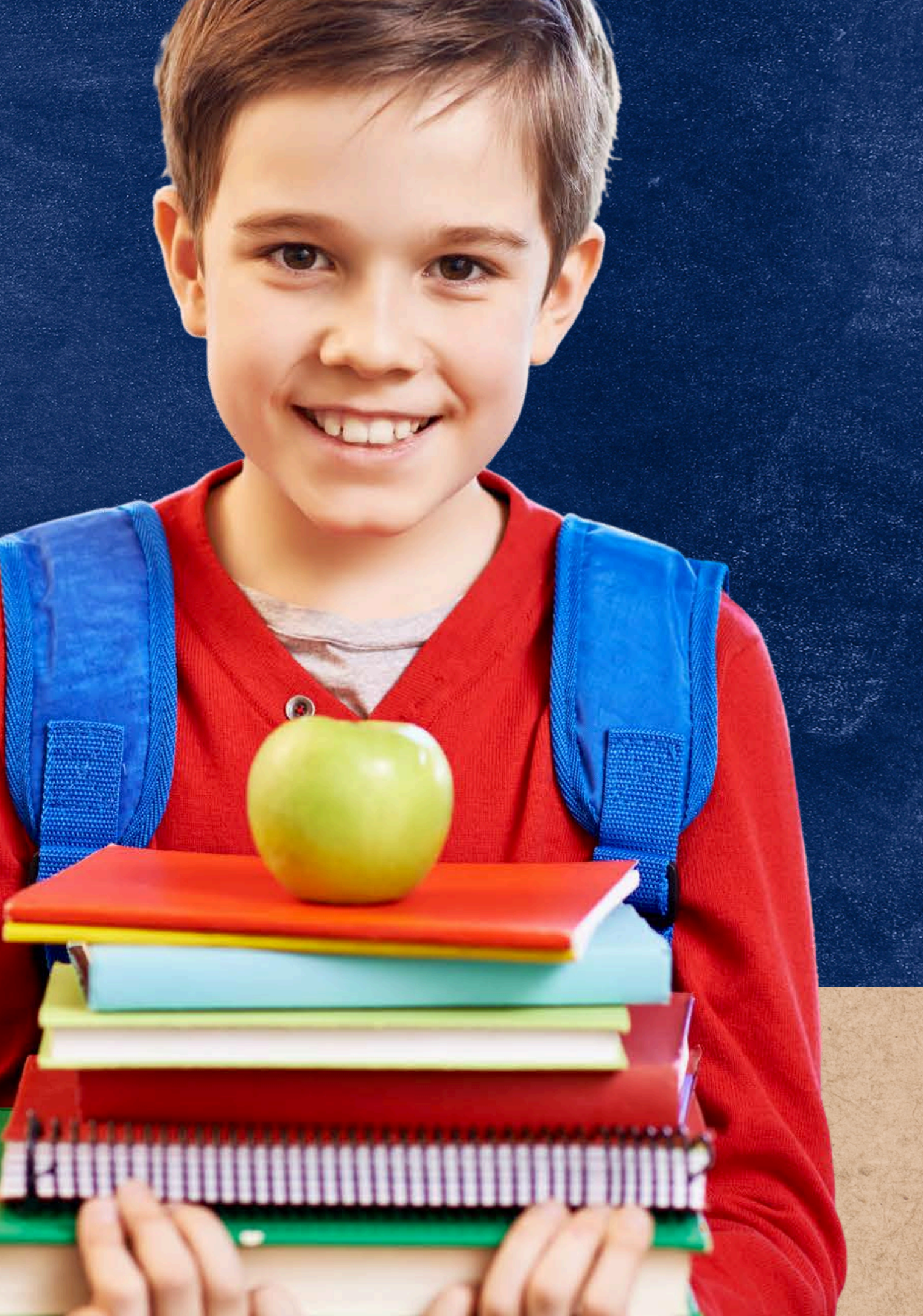

### Ways to Calculate Socioeconomic Data **1. UNEMPLOYMENT DATA 2. DIRECT CERTIFICATION DATA**

The following slides will review the different data sources to help you determine which method works best for your organization.

This calculation is not needed if there is a decrease in income level.

• Meaning, DC data or unemployment data is higher in non-base year than base year.

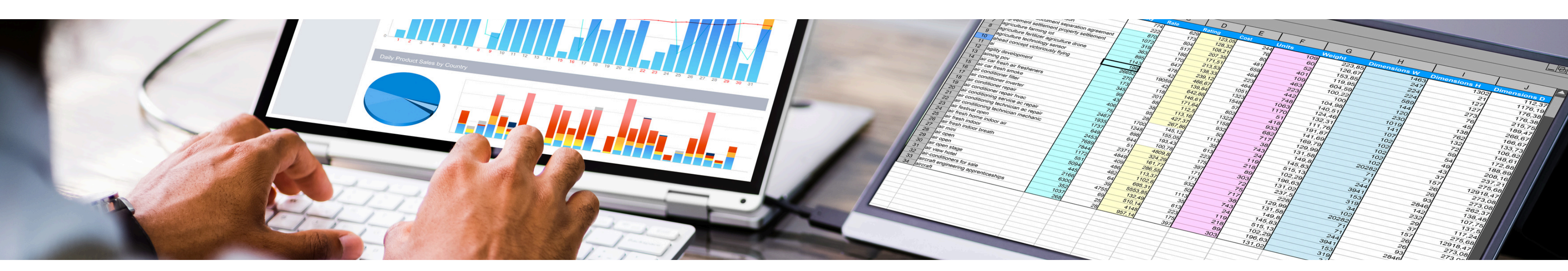

## Using Unemployment Data

### **PAGE 3 OF THE APPLICATION PACKET**

The Calculation for Socioeconomic Data using **Unemployment Data** can be completed in two steps:

- Find unemployment percentages of your county in the current year and of your base year.
- 2 Calculate the percent change by plugging in your values on the Extension Calculation Worksheet.

#### Extension Calculation Worksheet

Due March 1st of the Last Non-Base Year of the Current Cycle

| Local Education Agency: | CTDS#       |
|-------------------------|-------------|
| Site Name:              | Site CTDS#: |
| Contact/Title:          | Phone #:    |

Please indicate the approved socioeconomic data that you are submitting to HNS. Data submitted must be from the base year and the last non-base year. All data must be submitted by **March 1st** of the last non-base year. Please ensure that the selection below matches what was indicated on your extension application from last year.

| Socioeconomic Data Source (select<br>one)                                                                                                    |                                                                                                    | BASE                                      | 2                        | LAST NON-BASE<br>YEAR                                      |
|----------------------------------------------------------------------------------------------------|----------------------------------------------------------------------------------------------------|-------------------------------------------|--------------------------|------------------------------------------------------------|
| Unemployment or Direct Certification percentages Data                                                                                                    |                                                                                                    |                                           |                          |                                                            |
| Calculation                                                                                                    | for Socioeconomic Data Using                                                                        | Unemploym                                 | nent D                   | )ata                                                       |
| Step                                                                                                    | Formula                                                                                             |                                           | SFA'                     | s answer                                                   |
| Step 1: Calculate the percent in<br>unemployment from the base year<br>and the las non-base year.                                                                     | Unemployment rate from th<br>base year unemployment<br>base year                                    | e non<br>t from                           |                          |                                                            |
| Step 2: Calculate the percent<br>change in unemployment from<br>the base year to the last non-<br>base year.<br>(Non- base year % - base year %) X 100<br>Base Year % |                                                                                                    |                                           |                          |                                                            |
| *Has the income leve                                                                                                    | I improved by 5% or more? (Ye<br>(Improved = Less Em                                                | es or No)<br>ployment)                    |                          |                                                            |
| *Example: If the unemployment rat<br>percent change would be improved<br>example, the site would not be elig                                                          | e in the base year is 78% and i<br>by 10.25%, which would the a<br>ible for an extension based on l | n the last no<br>nswer to th<br>Unemploym | on-ba<br>e que<br>nent D | se year is 70%, the<br>stion above 'yes'. In this<br>lata. |

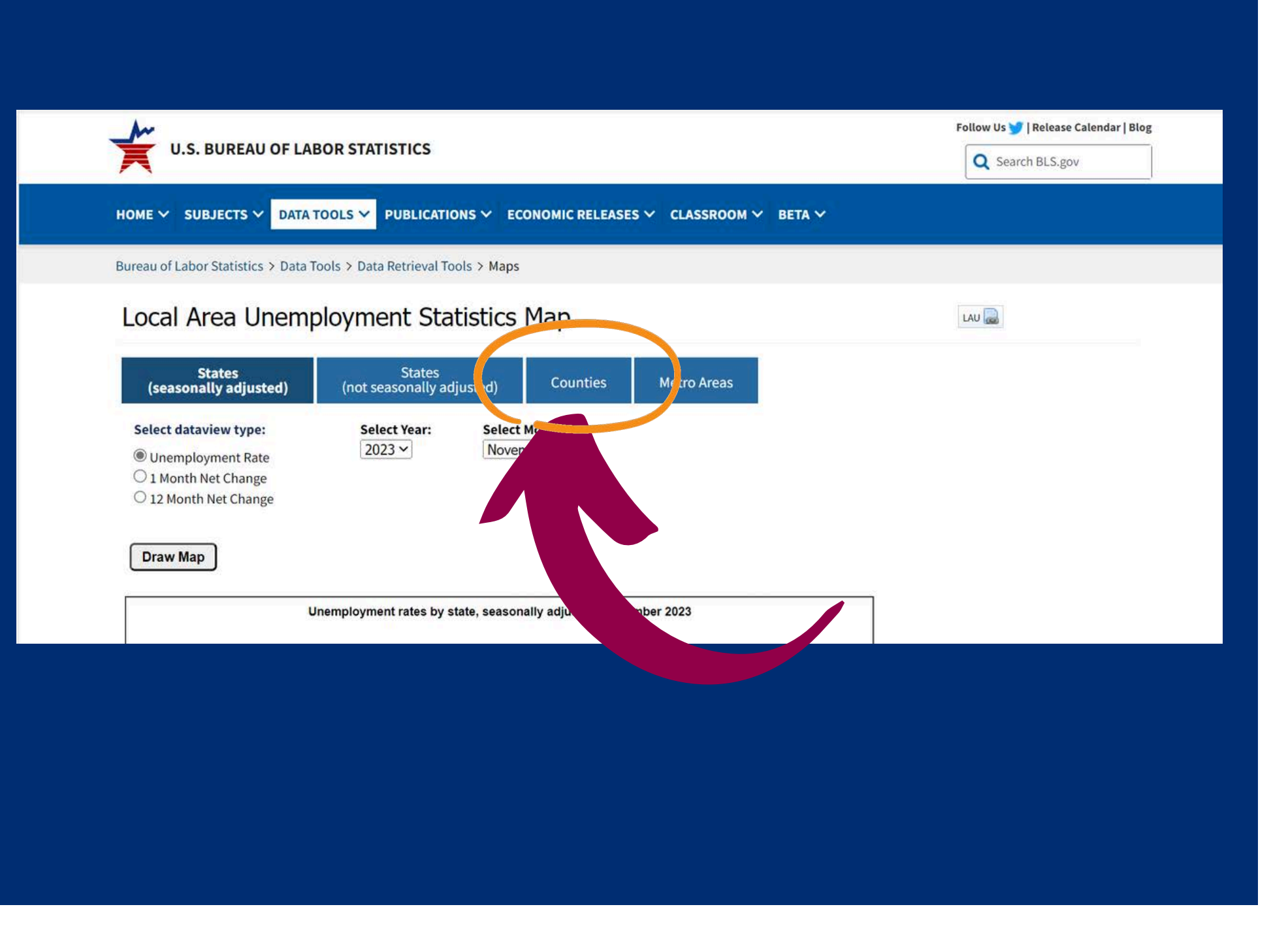

)ata

### **HOW TO CORRECTLY IDENTIFY UNEMPLOYMENT DATA**

## Using Unemployment

### Go to: <u>http://data.bls.gov/map/</u>

• On the webpage, click on the **Counties** tab.

#### Local Area Unemployment Statistics Map

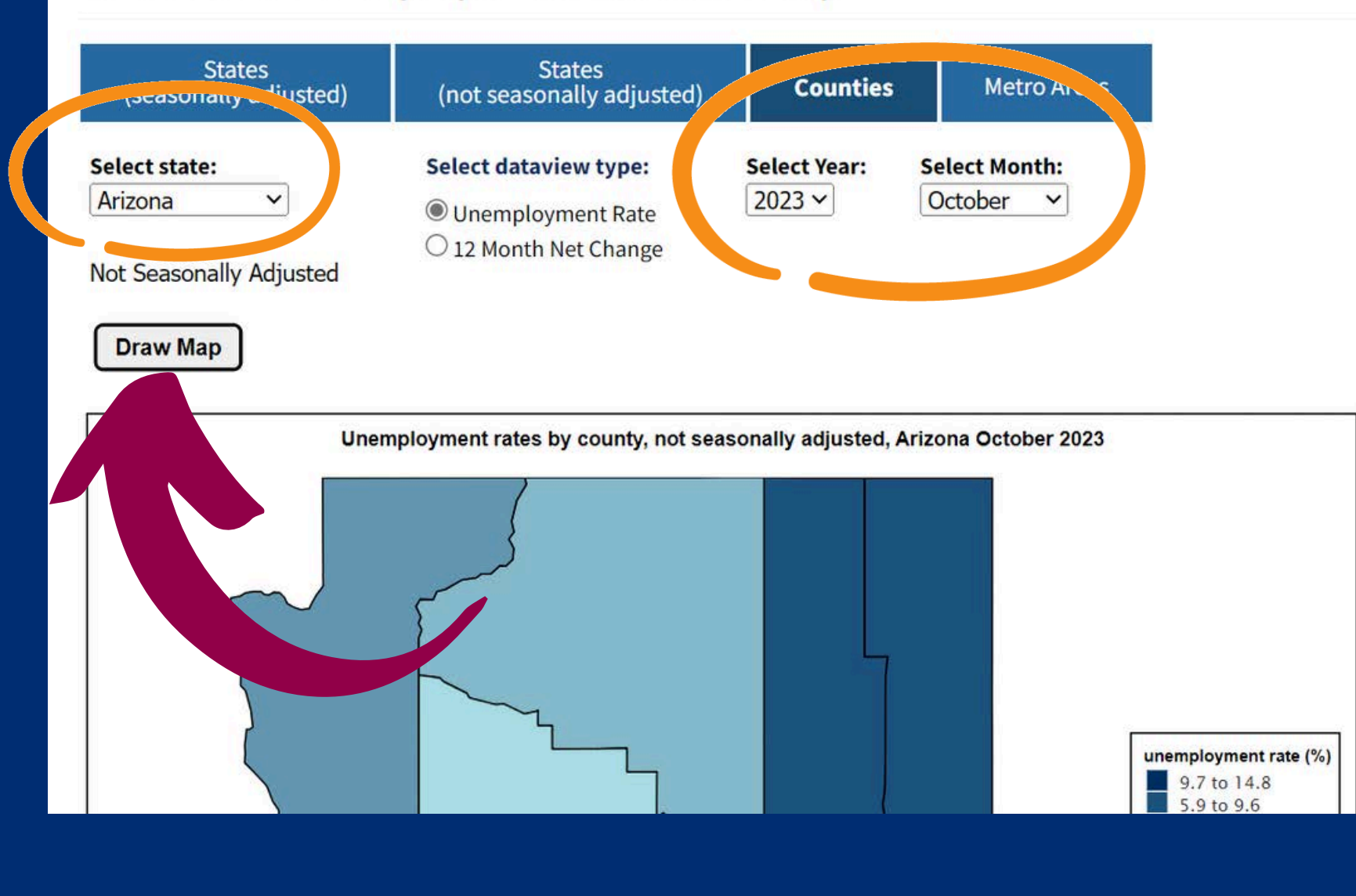

# )ata

Using the dropdowns, select Arizona, the year and month of this current school year.

Click Draw Map.

### Using Unemployment

### **HOW TO CORRECTLY IDENTIFY THE UNEMPLOYMENT DATA**

• Choose the same month from your base

year and current year to compare

unemployment rates.

• For example: if you choose unemployment data from November of the current year; you must find unemployment data from November of your base year.

#### **SECTION 3** CALCULATING SOCIOECONOMIC DATA

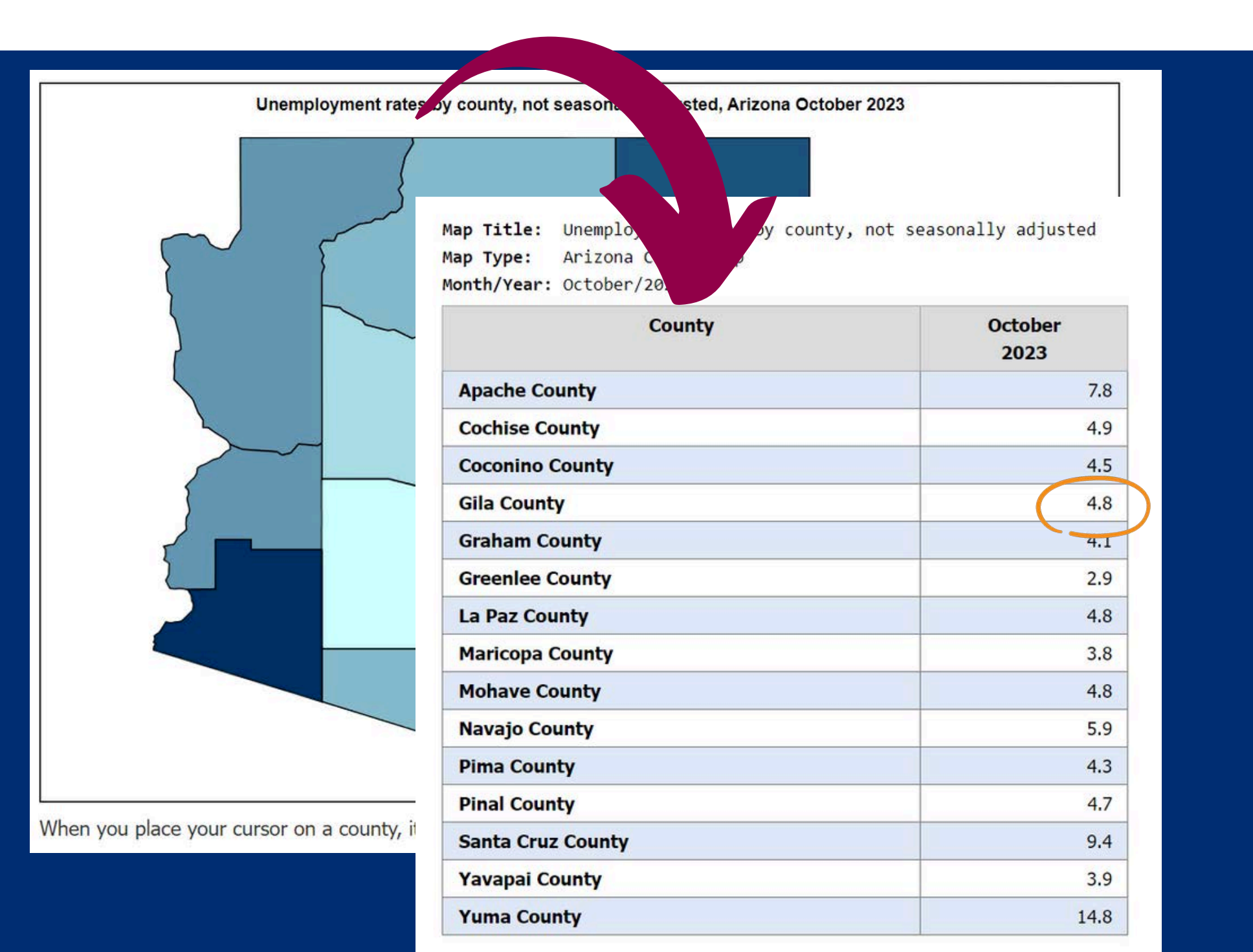

Using Data

### HOW TO CORRECTLY IDENTIFY THE UNEMPLOYMENT DATA

Find your co percentage.

**Print** this page for your records and for the backup documentation you are required to submit with the packet.

For example, based on the screenshots above, the unemployment rate in Gila County for October 2023 is 4.8%.

### Using Unemployment

Find your county and the unemployment

#### Local Area Unemployment Statistics Map

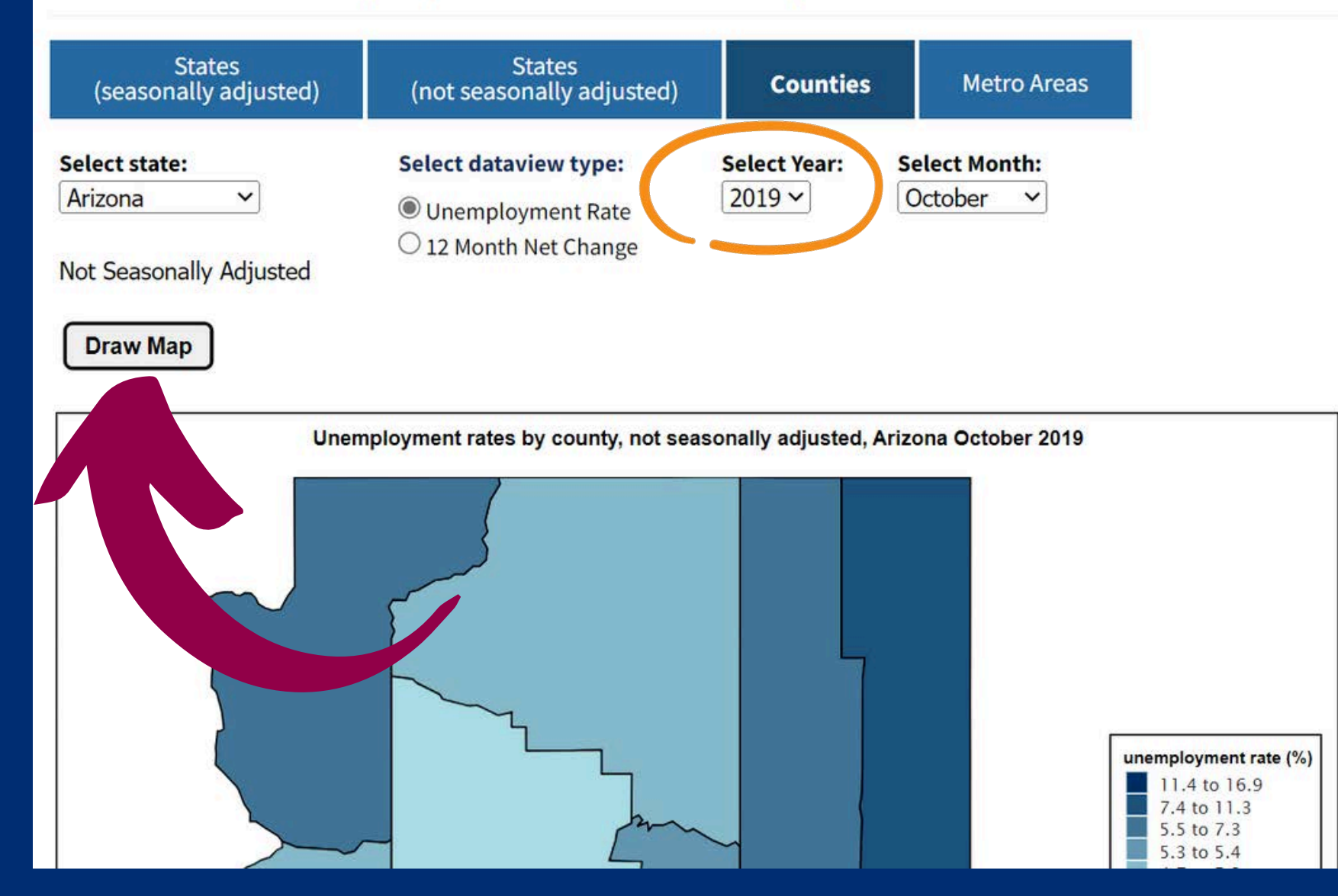

# )ata

month.

#### Click Draw Map

### Using Unemployment

### **HOW TO CORRECTLY IDENTIFY THE UNEMPLOYMENT DATA**

Change the year at the top of the page to the

year of your **base year**. Do not change the

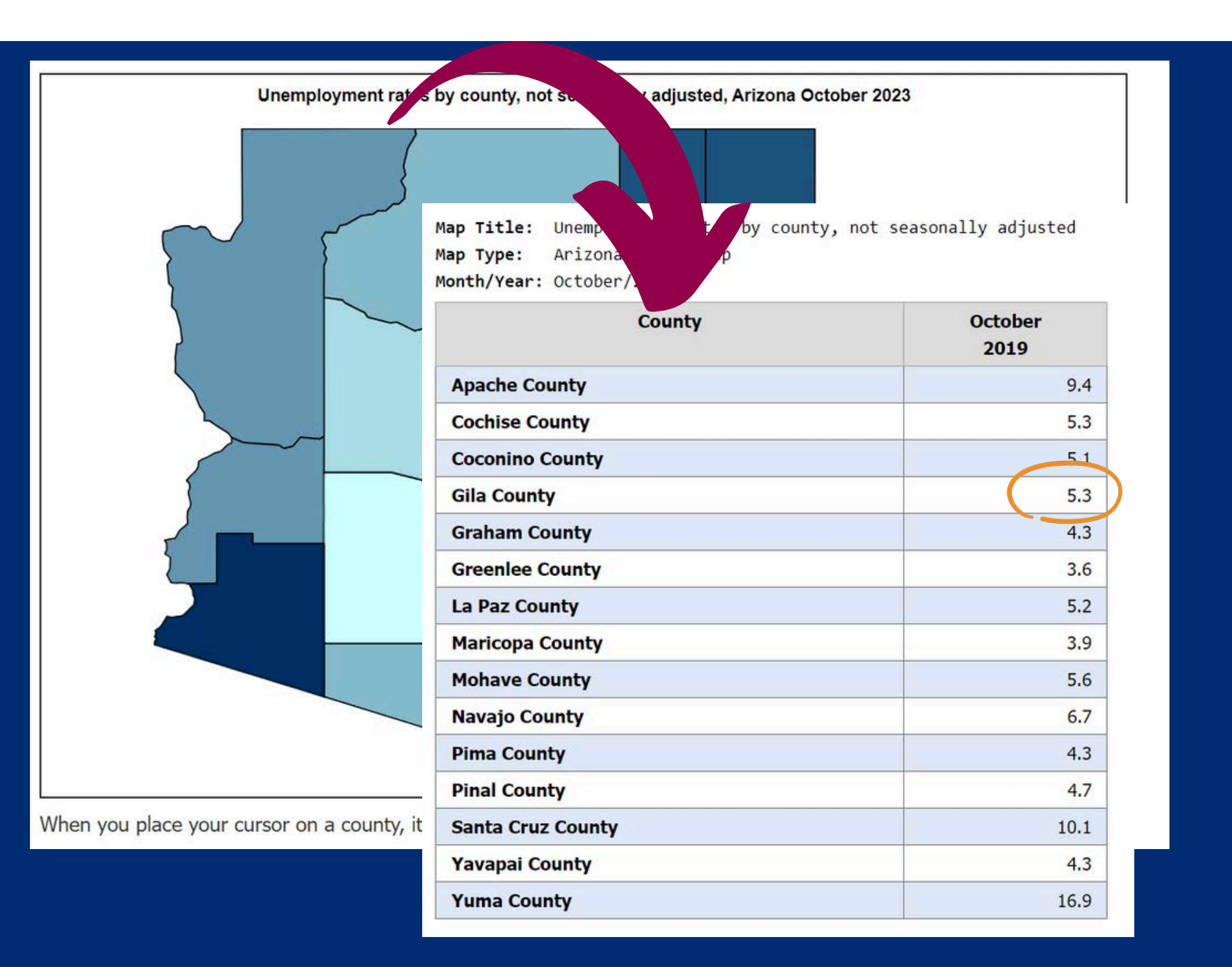

Using Data How to UNEMPL

Find your county and the unemployment percentage.

**Print** this page for your records and for the backup documentation you are required to submit with the packet.

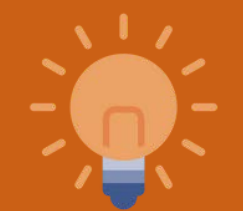

For example, based on the screenshots above, the unemployment rate in Gila County for October 2019 (base year) is 5.3%.

### Using Unemployment

### HOW TO CORRECTLY IDENTIFY THE UNEMPLOYMENT DATA

## Calculating Unemployment Data

Here is how to calculate the percent change for the socioeconomic data using unemployment data on the Extension Calculation handout (page 3).

| Socioeconomic Data Sou<br>one)                                                                               | irce (select                                                                                            | BASE<br>YEAF                                                               | E<br>R                   | LAST NON-BASE<br>YEAR                                      | ] |
|----------------------------------------------------------------------------------------------------|----------------------------------------------------------------------------------------------------|----------------------------------------------------------------------------|--------------------------|------------------------------------------------------------|---|
| Unemployment <u>x</u> or Direc<br>Data                                                                       | et Certification percentages 2019                                                                       |                                                                            |                          | 2023                                                       |   |
| Calculation for Socioeconomic Data Using Unemployment Data                                                   |                                                                                                    |                                                                            |                          |                                                            |   |
| Step                                                                                                    | Formula                                                                                                 |                                                                            | SFA'                     | s answer                                                   | ] |
| Step 1: Calculate the percent in<br>unemployment from the base year<br>and the las non-base year.            | Unemployment rate from th<br>base year unemployment<br>base year                                        | Unemployment rate from the non<br>base year unemployment from<br>base year |                          | 4.8% - 5.3% = 0.5%                                         |   |
| Step 2: Calculate the percent<br>change in unemployment from<br>the base year to the last non-<br>base year. | ( <u>Non- base year % - base year</u><br>Base Year %                                                    | <u>r %</u> ) X 100                                                         | 0<br>9                   | 0.5% / 5.3% x 100 =<br>0.43%                               |   |
| *Has the income leve                                                                                         | l <b>improved</b> by 5% or more? (Ye<br>(Improved = Less Em                                             | es or No)<br>ployment)                                                     | Y<br>li                  | YES<br>mproved by 9.43%                                    |   |
| *Example: If the unemployment rat<br>percent change would be improved<br>example, the site would not be elig | te in the base year is 78% and in<br>d by 10.25%, which would the a<br>ible for an extension based on l | n the last n<br>nswer to th<br>Unemployn                                   | on-ba<br>e que<br>nent D | se year is 70%, the<br>stion above 'yes'. In this<br>Data. |   |

SLIDE 30

This data supports that the unemployment has improved and the base year data is not reflective of the current population

# Using Direct Certification Percentages

### **PAGE 4 OF THE APPLICATION PACKET**

The Calculation for Socioeconomic Data using **Direct Certification Percentages** can be completed in three steps:

- Use your Direct Certification percentages from your base year (filed with base year records).
- Conduct Direct Certification for the final non-base year.
   For help conducting Direct Certification, refer to Step by Step: How to Conduct Direct Certification found on <u>ADE's Training webpage.</u>
- 3 Calculate the percent change by plugging in your values on the Extension Calculation Worksheet.

#### Request for an Extension on Special Assistance Due March 1st of the Last Non-Base Year of the Current Cycle Continuation

| Calculation for Socioeconomic Data Using Direct Certification Percentages                                                                                                    |                                                               |              |  |  |
|----------------------------------------------------------------------------------------------------|---------------------------------------------------------------|--------------|--|--|
| Step                                                                                                    | Formula                                                       | SFA's answer |  |  |
| Step 1: Calculate percentage of<br>students with access to free<br>meals through Direct<br>Certification from the <u>base year</u> .                                                                                                    | Number of students directly certified<br>Total Enrollment     |              |  |  |
| Step 2: Calculate percentage of<br>students with access to free<br>meals through Direct Certification<br>from the <b>last non-base year</b> .                                                                                                    | Number of students directly certified<br>Total Enrollment     |              |  |  |
| Step 3: Calculate the percentage<br>change.                                                                                                    | ( <u>Non-base year % - base year %</u> ) X 100<br>Base Year % |              |  |  |
| *Has the income level <b>improved</b> by 5% or more? (Yes or No)<br>(Improved = Less children matching in Direct Certification)                                                                                                    |                                                               |              |  |  |
| *Example: If the percentage of students directly certified in the base year is 71.4% and in the last non-base<br>year is 68%, the percent change would have improved by 4.76%, which would make the answer to the<br>question above 'no'. In this example, the site would be eligible for an extension based on the Direct<br>Certification percentages. |                                                               |              |  |  |

# Using Direct Certification Percentages

### **PAGE 4 OF THE APPLICATION PACKET**

\*If you do not have the original match list printed/downloaded from the CNP Direct Certification website from your base year, you are out of compliance with the provision and must either return to normal NSLP operation, or apply for a new base year. ADE cannot accept match results/data provided by your electronic point of service database (i.e. NutriKids).

#### Request for an Extension on Special Assistance Due March 1st of the Last Non-Base Year of the Current Cycle Continuation

| Calculation for Socioeconomic Data Using Direct Certification Percentages                                                                                                    |                                                               |              |  |
|----------------------------------------------------------------------------------------------------|---------------------------------------------------------------|--------------|--|
| Step                                                                                                    | Formula                                                       | SFA's answer |  |
| Step 1: Calculate percentage of<br>students with access to free<br>meals through Direct<br>Certification from the base year.                                                                                                    | Number of students directly certified<br>Total Enrollment     |              |  |
| Step 2: Calculate percentage of<br>students with access to free<br>meals through Direct Certification<br>from the <b>last non-base year</b> .                                                                                                    | Number of students directly certified<br>Total Enrollment     |              |  |
| Step 3: Calculate the percentage<br>change.                                                                                                    | ( <u>Non-base year % - base year %</u> ) X 100<br>Base Year % |              |  |
| *Has the income level improved by 5% or more? (Yes or No)<br>(Improved = Less children matching in Direct Certification)                                                                                                    |                                                               |              |  |
| *Example: If the percentage of students directly certified in the base year is 71.4% and in the last non-base year is 68%, the percent change would have improved by 4.76%, which would make the answer to the question above 'no'. In this example, the site would be eligible for an extension based on the Direct Certification percentages. |                                                               |              |  |

## Calculating Direct Certification Data

Calculate the percent change for the socioeconomic data using Direct Certification Data on the Extension Calculation handout (page 4)

| Calculation for Socioeconomic Data Using Direct Certification Percentages                                                                                                    |                                                           |                                         |  |
|----------------------------------------------------------------------------------------------------|-----------------------------------------------------------|-----------------------------------------|--|
| Step                                                                                                    | Formula                                                   | SFA's answer                            |  |
| Step 1: Calculate percentage of students with access to free meals through Direct Certification from the <u>base year</u> .                                                                                                    | Number of students directly certified<br>Total Enrollment | 305/420 = .726<br>.726 x 100 = 73%      |  |
| Step 2: Calculate percentage of students with access to free meals through Direct Certification from the last non-base year.                                                                                                    | Number of students directly certified<br>Total Enrollment | 300/465 = .645<br>.645 x 100 = 65%      |  |
| Step 3: Calculate the percentage change.                                                                                                    | ( <u>Non- base year % - base year %</u> )<br>Base Year %  | 65-73 / 73 = .109<br>.109 x 100 = 10.9% |  |
| *Has the income level <b>improved</b> by 5% or more? (Yes or No)<br>(Improved = Less children matching in Direct Certification)                                                                                                    |                                                           | YES<br>Improved 11%                     |  |
| *Example: If the percentage of students directly certified in the base year is 71.4% and in the last receive year is 68%, the percent change would have improved by 4.76%, which would make the answer to be question above 'no'. In this example, the site would be eligible for an extension based on the Direct Certification percentages. |                                                           |                                         |  |

#### Example:

During the **base year**, the total enrollment was 420 students; and 305 students were directly certified.

During the **non-base year**, the total enrollment is 465; and 300 students were directly certified.

This data supports that the socioeconomics of the population has **improved** and the base year data is not reflective of the current population

# Submitting the Extension Application

### SECTION 4

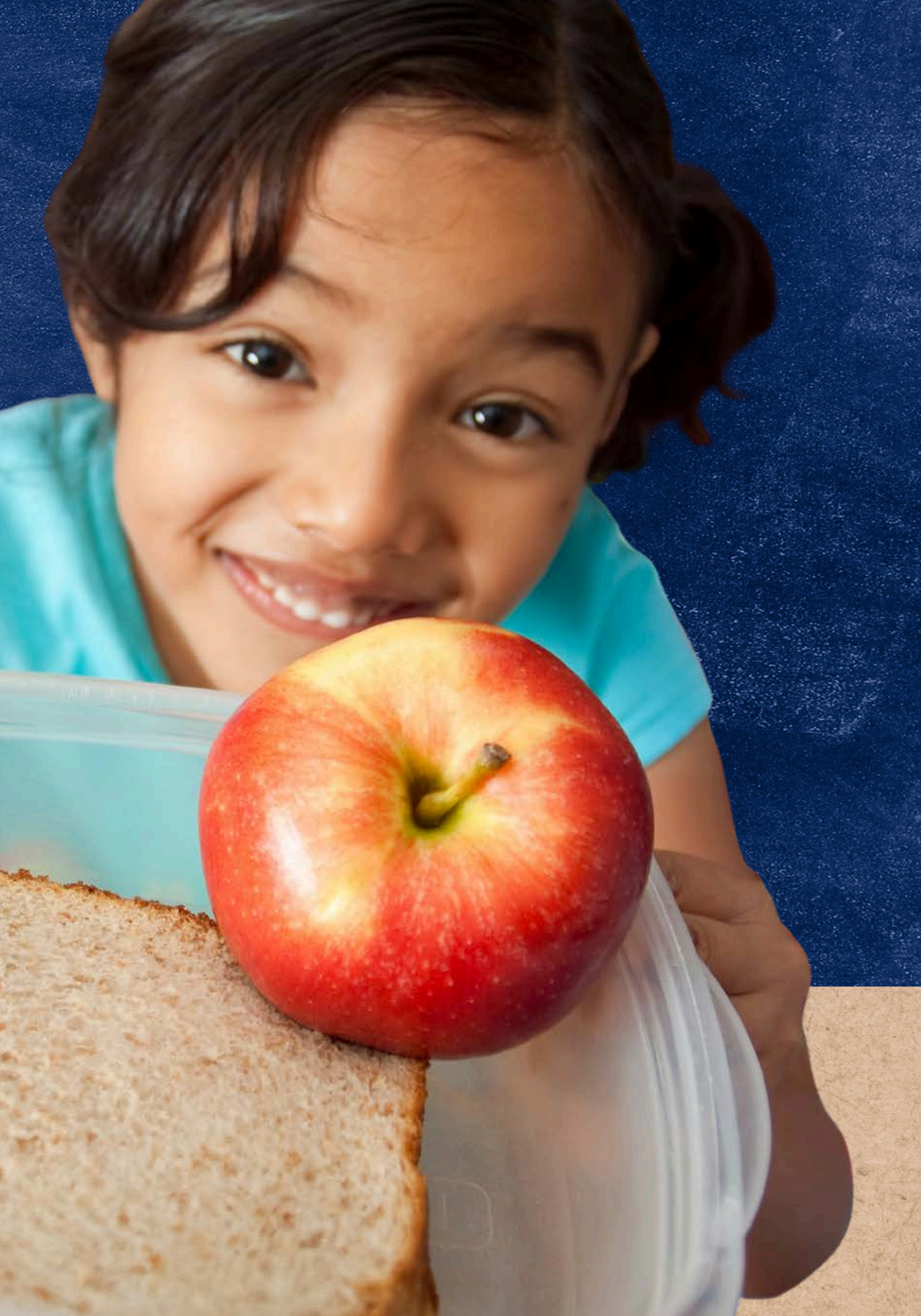

# Submitting an Application

An extension is an approval per ADE to operate an additional four non-base years using your original base year data after your Special Assistance cycle has ended.

SFAs can access the four-page Extension Application Packet on the NSLP Forms and Resources webpage.

• <u>azed.gov/hns/nslp/forms</u>

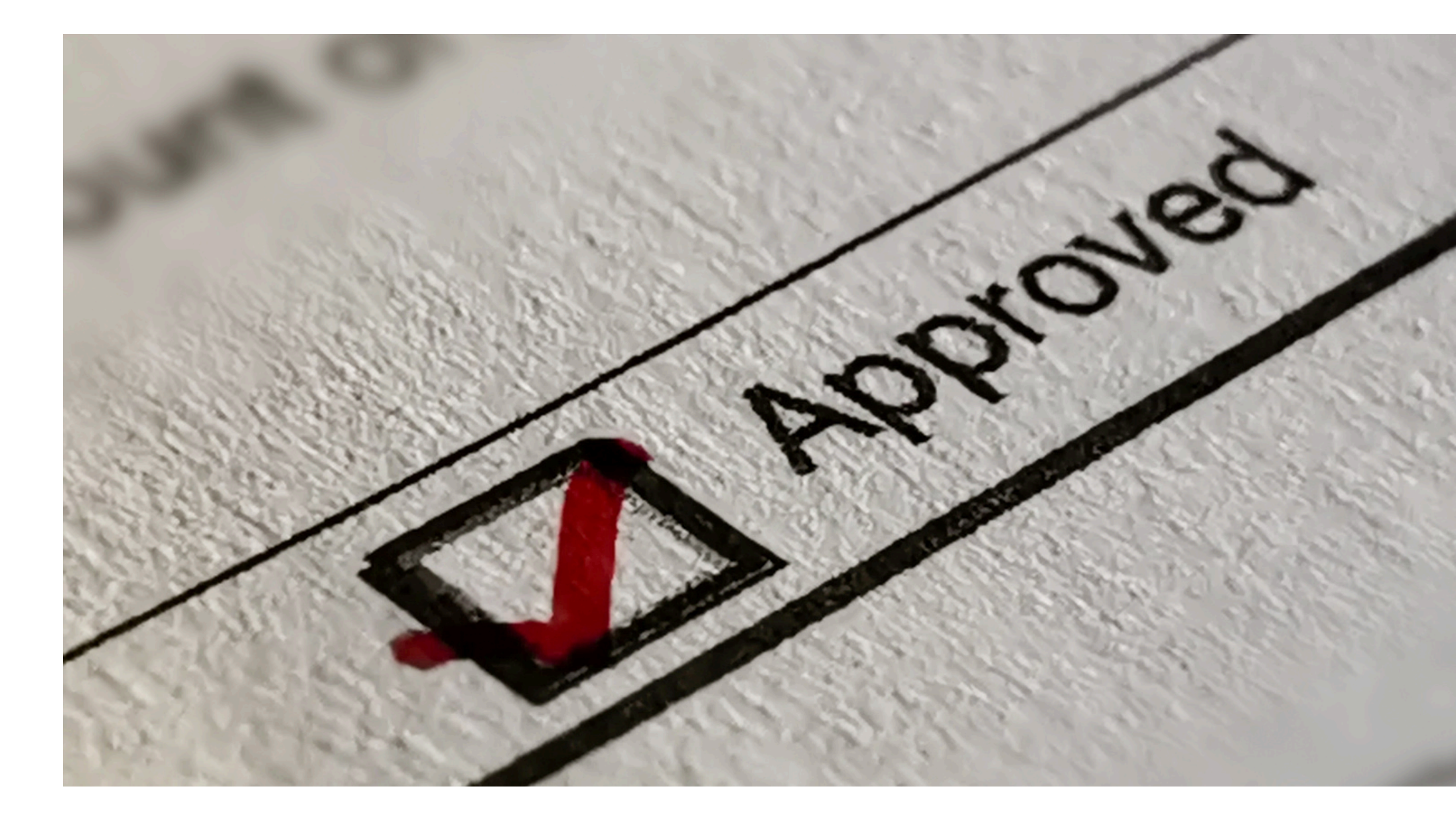

**SLIDE 35** 

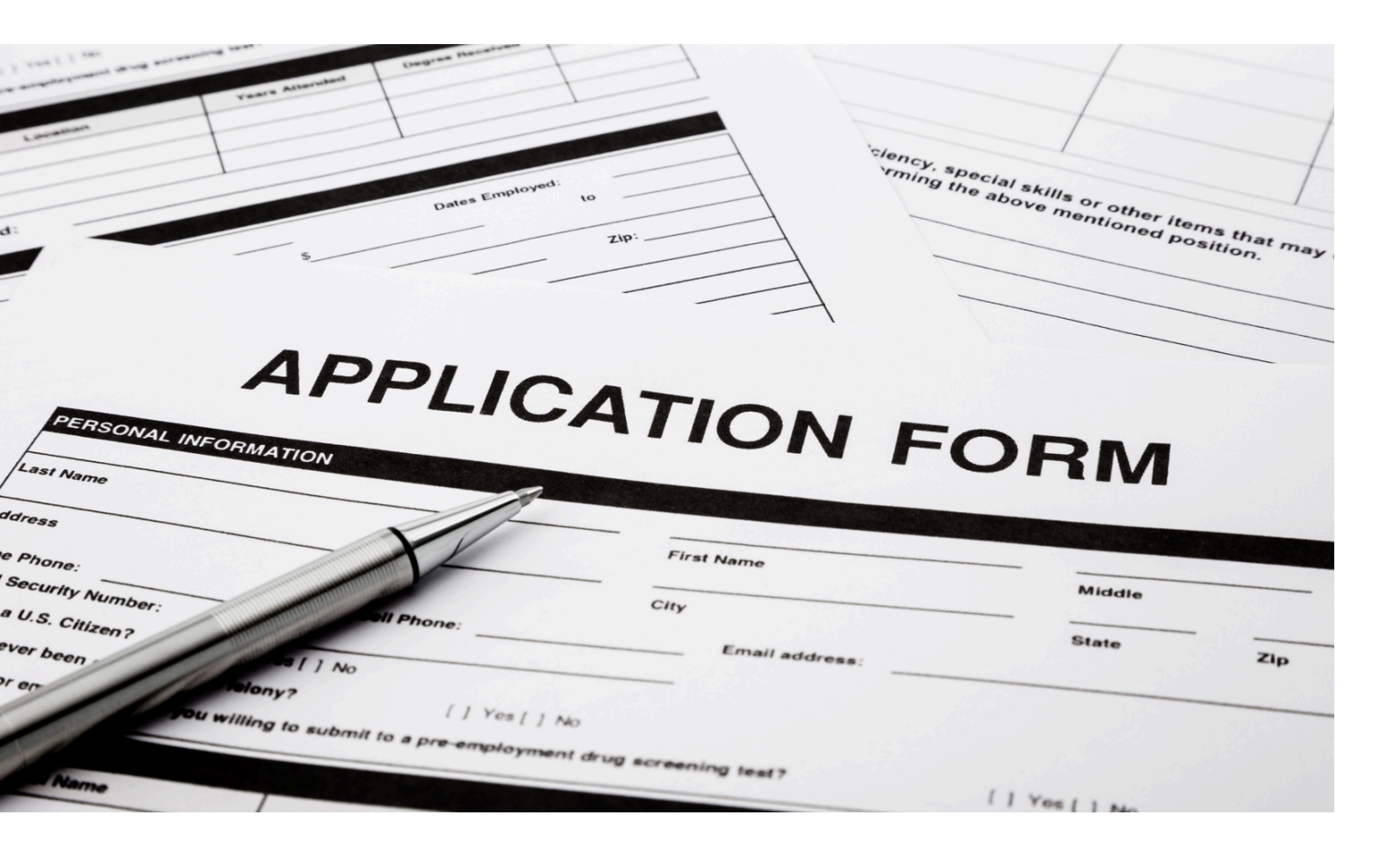

## The Application

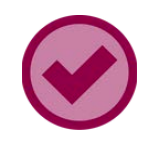

SFAs will review the application and follow the instructions on page 1 of the Extension Application.

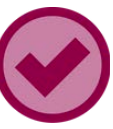

SFAs will apply for an extension by submitting the entire Extension Application packet, supporting documentation, and training certificate to ADE by March 1st of their last non-base year.

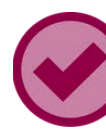

Once determined that the data has remained stable, declined, or had only negligible improvement in the last non-base year, SFAs must submit page 3/4 and their supporting data (EITHER unemployment data or Direct Certification data) to ADE by March 1st of their last nonbase year.

# CONTACT US

If you have a question or require additional assistance, please contact your assigned specialist or contact HNS.

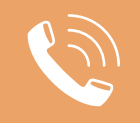

602-542-8700

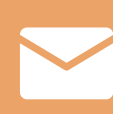

ContactHNS@azed.gov

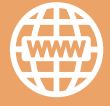

www.azed.gov/hns

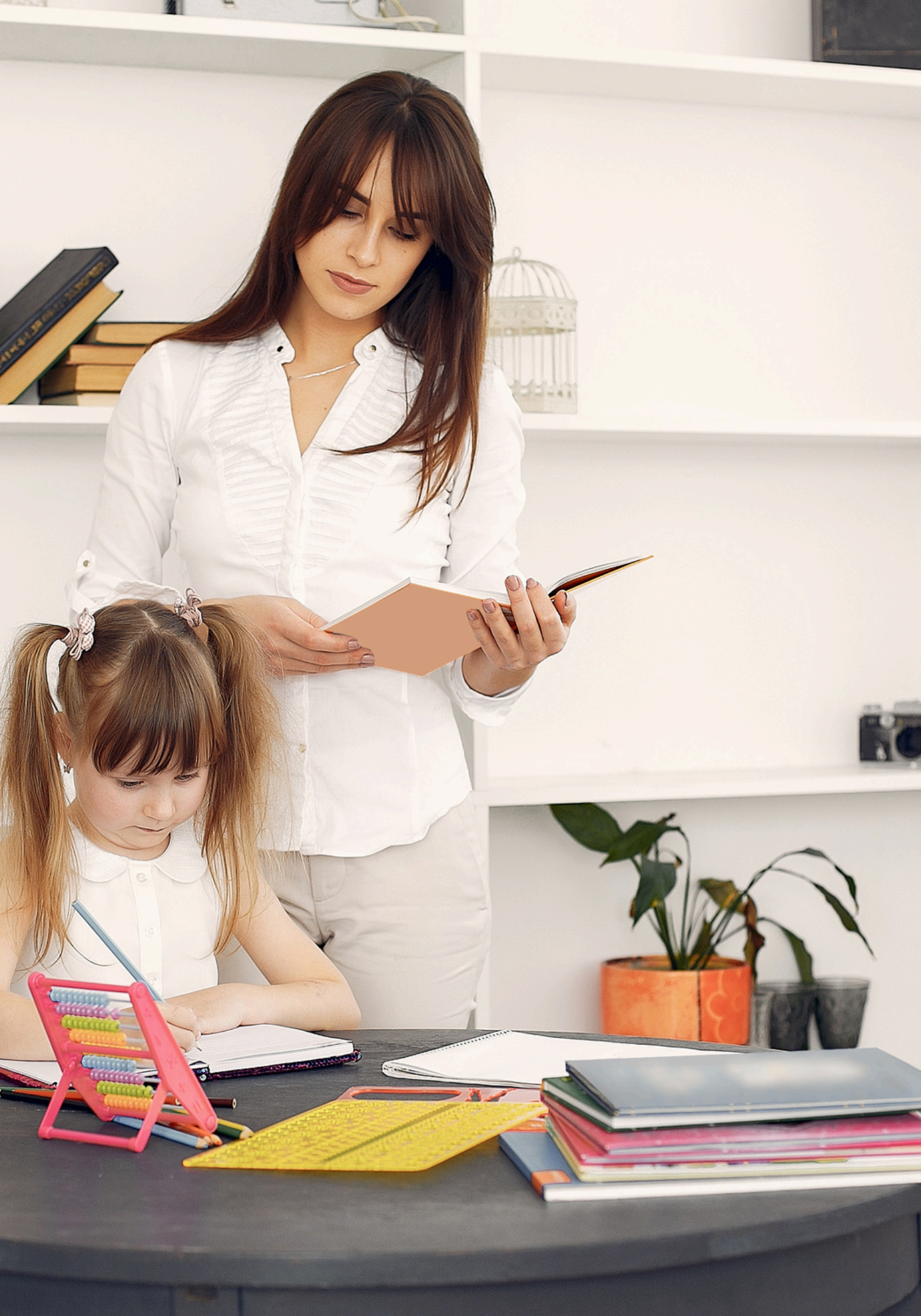

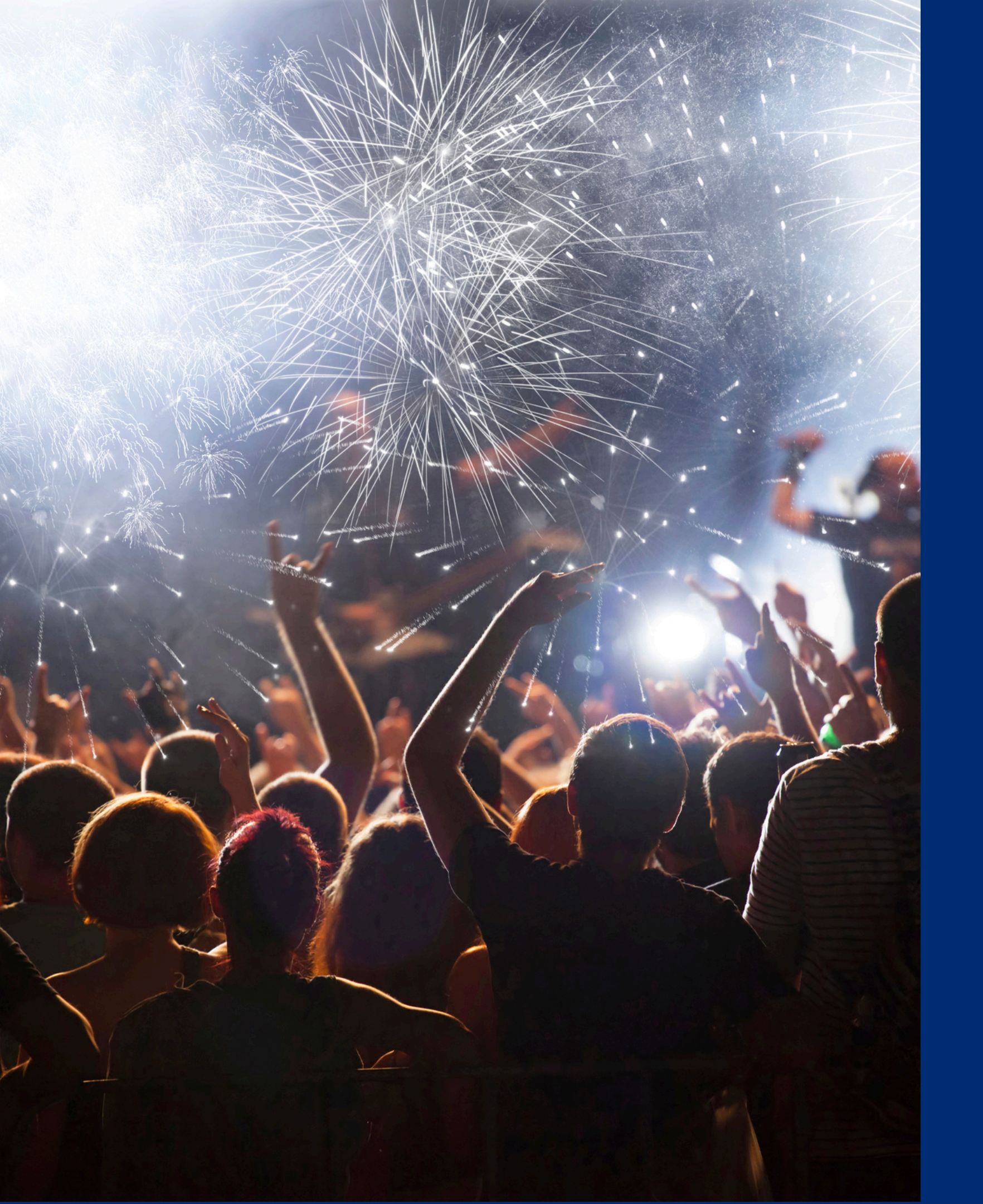

# Congratulations

You have completed the Online Course: How to Apply for an Extension for Provision 2 or Provision 3

Information to include when documenting this training for Professional Standards:

Training Title:Key Area: 3000 – AdministrationHow to Apply for anLearning Code: 3130Extension for Provision 2Length: 0.75 hour

**Please note,** attendees must document the amount of training hours indicated on the training despite the amount of time it takes to complete it.

# Certificate

Requesting a training certificate Please click the button to complete a brief survey about this online training. Once the survey is complete, you will be able to print your certificate of completion from Survey Monkey.

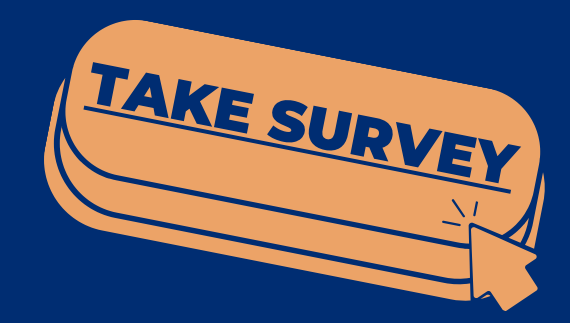

Information to include when documenting this training for Professional Standards:

Training Title: How to Apply for an Extension for Provision 2 or Provision 3 Key Area: 3000 – Administration Learning Code: 3130 Length: 0.75 hour

**Please note**, attendees must document the amount of training hours indicated on the training despite the amount of time it takes to complete it.

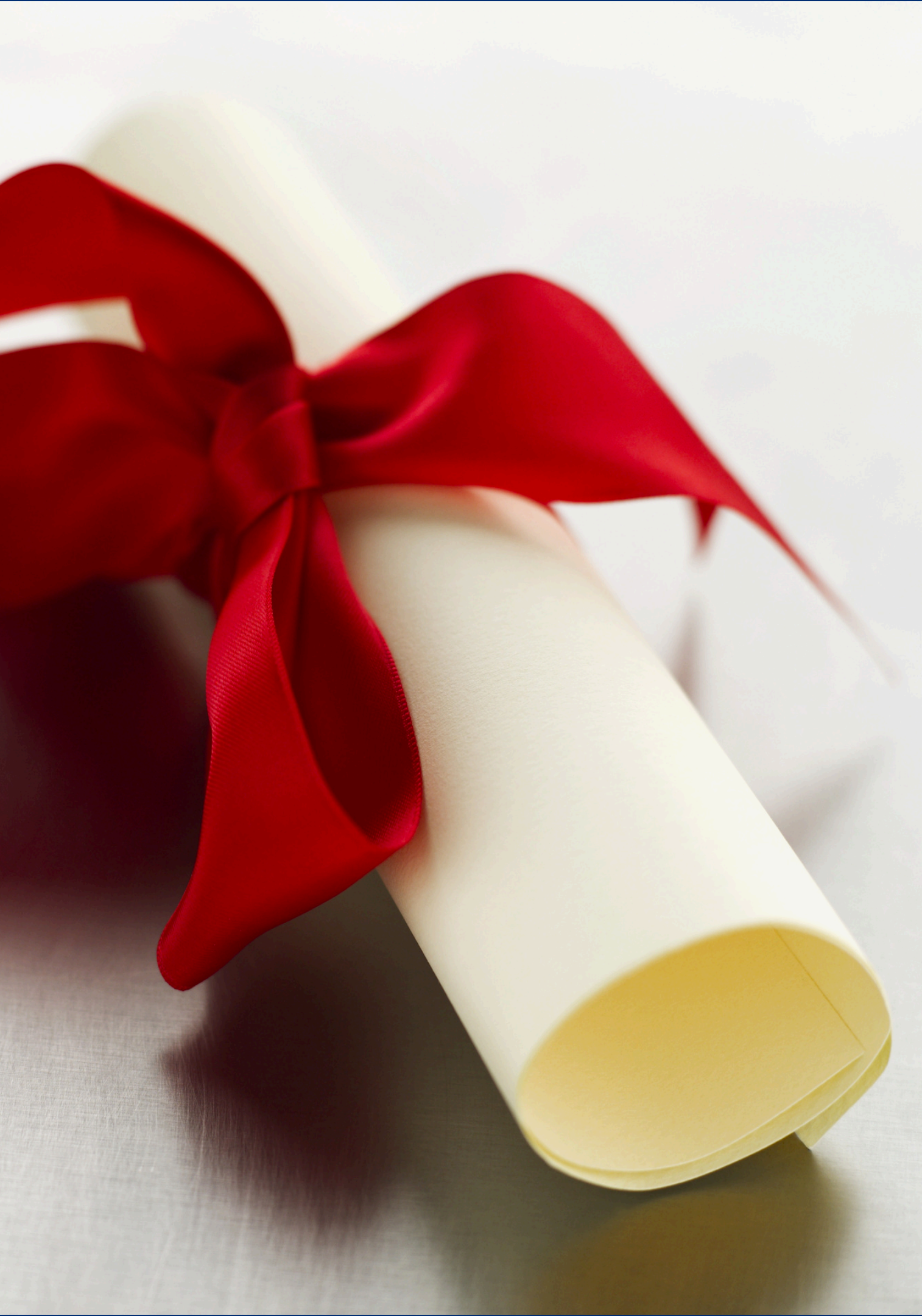

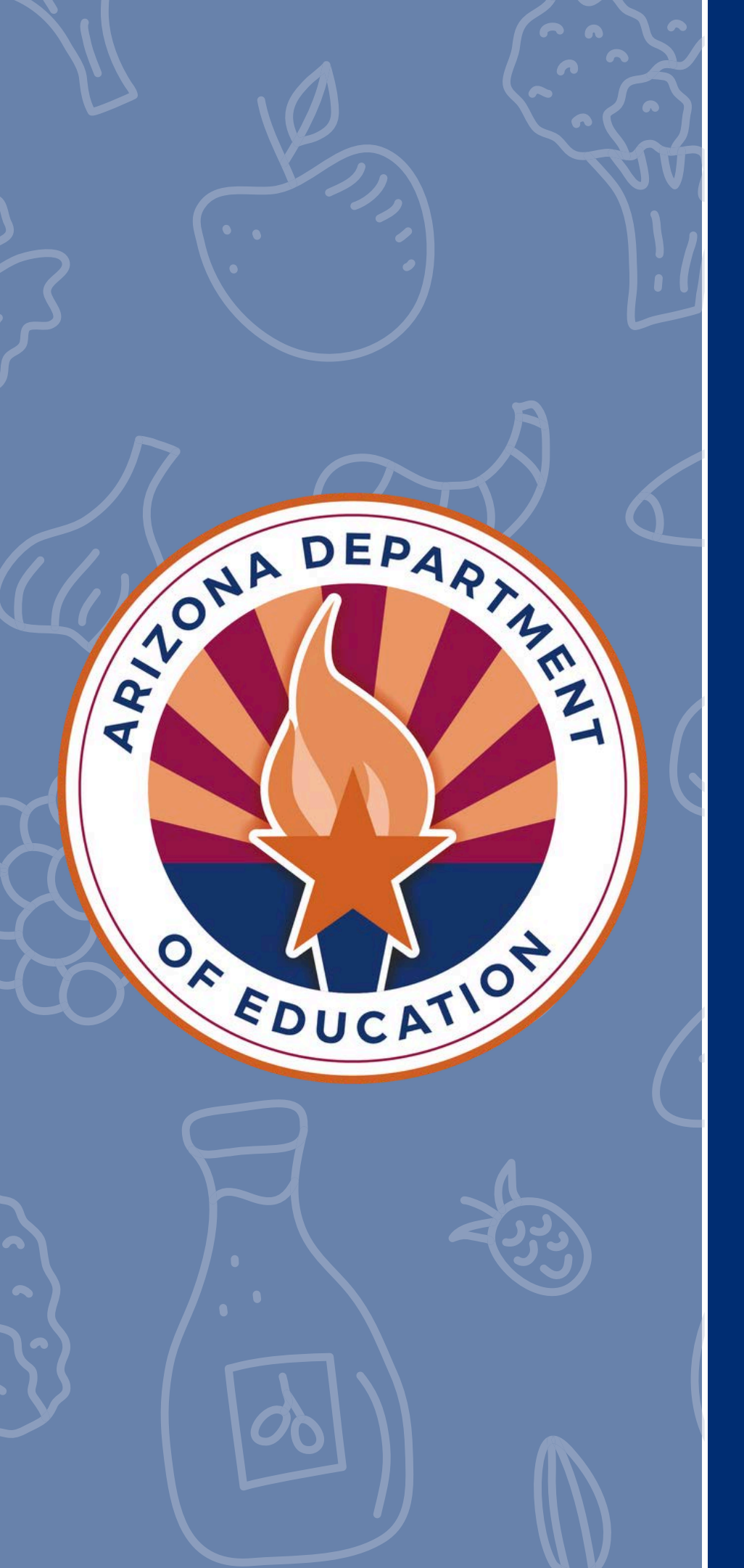

In accordance with Federal civil rights law and U.S. Department of Agriculture (USDA) civil rights regulations and policies, the USDA, its Agencies, offices, and employees, and institutions participating in or administering USDA programs are prohibited from discriminating based on race, color, national origin, religion, sex, disability, age, marital status, family/parental status, income derived from a public assistance program, political beliefs, or reprisal or retaliation for prior civil rights activity, in any program or activity conducted or funded by USDA (not all bases apply to all programs). Remedies and complaint filing deadlines vary by program or incident.

Persons with disabilities who require alternative means of communication for program information (e.g., Braille, large print, audiotape, American Sign Language, etc.) should contact the responsible Agency or USDA's TARGET Center at (202) 720-2600 (voice and TTY) or contact USDA through the Federal Relay Service at (800) 877-8339. Additionally, program information may be made available in languages other than English.

To file a program discrimination complaint, complete the USDA Program Discrimination Complaint Form, AD-3027, found online at <u>How to File a Program Discrimination Complaint</u> and at any USDA office or write a letter addressed to USDA and provide in the letter all of the information requested in the form. To request a copy of the complaint form, call (866) 632-9992. Submit your completed form or letter to USDA by: (1) mail: U.S. Department of Agriculture, Office of the Assistant Secretary for Civil Rights, 1400 Independence Avenue, SW, Washington, D.C. 20250-9410; (2) fax: (202) 690-7442; or (3) email: <u>program.intake@usda.gov</u>.

USDA is an equal opportunity provider, employer, and lender.